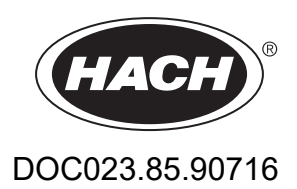

# On-line analyzátor TOC BioTector B3500dw

Údržba a odstraňování problémů

01/2024, Vydání 2

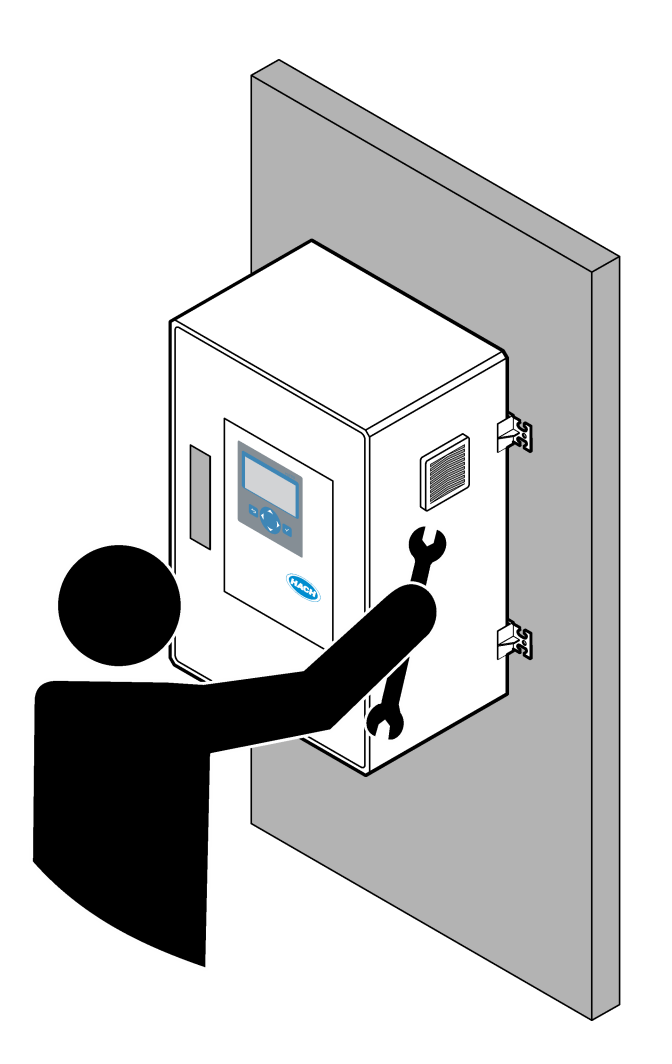

# Obsah

| Kapitola 1 Údržba                                            | 3 |
|--------------------------------------------------------------|---|
| 1.1 Bezpečnostní informace                                   | 3 |
| 1.1.1 Bezpečnostní symboly a označení                        | 3 |
| 1.1.2 Informace o možném nebezpečí                           | 4 |
| 1.1.3 Bezpečnostní opatření pro práci s elektrickými systémy | 4 |
| 1.1.4 Bezpečnostní opatření týkající se ozonu                | 4 |
| 1.2 Plán údržby                                              | 5 |
| 1.3 Týdenní údržba                                           | 5 |
| 1.4 Naplnění nebo výměna reagencií                           | 6 |
| 1.5 Otevření dvířek                                          | 7 |
| 1.6 Výměna pojistky                                          | 7 |
| 1.7 Postup vypnutí                                           | 2 |
| 1.7.1 Vypláchnutí hadiček s reagenciemi1                     | 2 |
| Kapitola 2 Poruchy, jejich příčiny a odstraňování            | 5 |
| 2 1 Systémové chyby                                          | 5 |
| 2.2 Signalizace výstrah                                      | 8 |
| 2.3 Oznámení                                                 | 6 |
| 2.4 Zobrazení historie stavů před chybou                     | 7 |
| Kapitola 3 Diagnostika                                       | 9 |
| 3.1 Provedení tlakového testu                                | 9 |
| 3.2 Provedení testu průtoku                                  | 9 |
| 3.3 Provedení ozonového testu                                | 0 |
| 3.4 Provedení zkoušky čerpadla vzorku                        | 1 |
| 3.5 Provedení testu pH                                       | 2 |
| 3.6 Provedení simulací                                       | 3 |
| 3.7 Provedení testu relé nebo výstupu 4 - 20 mA              | 5 |
| 3.8 Zobrazení stavu vstupu a výstupu                         | 6 |
| 3.9 Zobrazení stavu regulátoru kyslíku                       | 7 |
| 3.10 Zobrazení stavu protokolu Modbus                        | 8 |
| 3.11 Řešení problémů s protokolem Modbus                     | 9 |
| Kapitola 4 Skříň analytické části                            | 1 |
| Kapitola 5 Náhradní díly a příslušenství4                    | 7 |

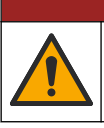

**A**NEBEZPEČÍ

Různá nebezpečí. Práce uvedené v tomto oddíle dokumentu smí provádět pouze dostatečně kvalifikovaný personál.

## 1.1 Bezpečnostní informace

Před zahájením úkonů údržby nebo řešení problémů s tímto zařízením si přečtěte celou tuto příručku. Zvláštní pozornost věnujte všem upozorněním na možná nebezpečí a výstražným informacím. V opačném případě může dojít k vážným poraněním obsluhy a poškození přístroje.

Ujistěte se, že nedošlo k poškození obalu tohoto zařízení a přístroj nepoužívejte a neinstalujte jinak, než jak je uvedeno v tomto návodu.

#### 1.1.1 Bezpečnostní symboly a označení

Přečtěte si všechny štítky a etikety na přístroji. V opačném případě může dojít k poranění osob nebo poškození přístroje. Odkazy na symboly na přístroji naleznete v návodu spolu s výstražnou informací.

Na zařízení a v dokumentaci k produktu jsou použity následující bezpečnostní symboly a označení. Definice jsou uvedeny v následující tabulce.

|          | Upozornění/varování. Tento symbol označuje, že je třeba dodržovat příslušné bezpečnostní pokyny nebo<br>že existuje potenciální nebezpečí.                                                                                                    |
|----------|----------------------------------------------------------------------------------------------------|
| 4        | Nebezpečné napětí. Tento symbol označuje přítomnost nebezpečného napětí a související riziko úrazu elektrickým proudem.                                                                                                    |
|          | Horký povrch. Tento symbol označuje místo, resp. součást, které by mohly být horké a jichž se je třeba dotýkat<br>se zvýšenou opatrností.                                                                                                    |
|          | Žíravá látka. Tento symbol upozorňuje na přítomnost silně leptavé nebo jinak nebezpečné látky a na nebezpečí<br>chemického poranění či poškození. K manipulaci s chemickými látkami a údržbě systémů dodávky chemikálií<br>spojených se zařízením jsou oprávněny jen osoby pro práci s chemikáliemi dostatečně kvalifikované. |
|          | Toxická látka. Tento symbol označuje riziko kontaktu s toxickými/jedovatými látkami.                                                                                                    |
| <b>X</b> | Tento symbol označuje přítomnost zařízení citlivého na elektrostatický výboj a znamená, že je třeba dbát<br>opatrnosti, aby nedošlo k poškození zařízení.                                                                                                    |
|          | Tento symbol označuje riziko úrazu od poletujících úlomků.                                                                                                    |
| Ē        | ochranné uzemnění. Tento symbol označuje svorku, která je určena pro připojení k vnějšímu vodiči pro ochranu<br>před úrazem elektrickým proudem v případě poruchy (nebo ke svorce ochranné zemnící elektrody).                                                                                                    |
| Ð        | Zemnění bez šumu. Tento symbol označuje funkční zemnicí svorku (např. speciálně navržený zemnicí systém),<br>aby nedocházelo k nesprávné funkci zařízení.                                                                                                    |
|          | Tento symbol označuje nebezpečí vdechnutí.                                                                                                    |

## Údržba

| Tento symbol označuje nebezpečí při zvedání, protože předmět je těžký.                                                                                                    |
|----------------------------------------------------------------------------------------------------|
| Tento symbol označuje požární riziko.                                                                                                    |
| Elektrické zařízení označené tímto symbolem se nesmí likvidovat v evropských systémech domácího nebo veřejného odpadu. Staré nebo vysloužilé zařízení vraťte výrobci k bezplatné likvidaci. |

#### 1.1.2 Informace o možném nebezpečí

Následující výstražné rámečky se v tomto dokumentu používají k označení důležitých pokynů pro bezpečný provoz zařízení.

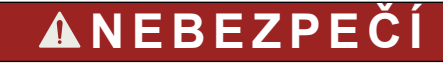

Označuje možnou nebo bezprostředně rizikovou situaci, jež může v případě, že jí nezabráníte, vést k usmrcení nebo vážnému zranění.

## 

Označuje pokyn pro možnou rizikovou situaci, která může vést k vážnému nebo smrtelnému úrazu.

## **A**POZOR

Znamená, že je třeba dodržovat preventivní opatření pro potenciálně nebezpečnou situaci, která může vést k lehkému nebo středně těžkému úrazu.

## UPOZORNĚNÍ

Označuje situaci, která může způsobit poškození přístroje, pokud se nezabrání jejímu vzniku. Upozorňuje na informace vyžadující zvláštní pozornost.

#### 1.1.3 Bezpečnostní opatření pro práci s elektrickými systémy

Zdroje napájení uvnitř krytu chránícího elektrické systémy obsahují kondenzátory, které se nabíjejí na nebezpečná napětí. Po odpojení napájení dejte kondenzátorům čas na vybití (minimálně 1 minutu) a teprve poté otevřete kryt chránící elektrické systémy.

#### 1.1.4 Bezpečnostní opatření týkající se ozonu

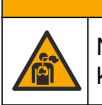

## **A**POZOR

Nebezpečí vdechování ozonu. Tento přístroj produkuje ozon, který je obsažen v zařízení, konkrétně ve vnitřním potrubí. Tento ozon se v případě poruchy může uvolnit.

V souladu s místními, oblastními a národními požadavky se doporučuje připojit odvětrávání plynů k digestoři nebo ho vyvést mimo budovu.

Vystavení i nízkým koncentracím ozonu může poškodit choulostivé nosní, průduškové a plicní sliznice. V dostatečné koncentraci může ozon způsobovat bolesti hlavy, kašel, podráždění očí, nosu a hrdla. Okamžitě přemístěte postiženého na čistý vzduch a vyhledejte první pomoc.

Typ a závažnost příznaků závisí na koncentraci a délce expozice (n). Otrava ozonem zahrnuje jeden nebo více následujících příznaků.

- Podráždění nebo pálení očí, nosu nebo hrdla
- Malátnost

- Bolest hlavy v čelní krajině
- Pocit tlaku pod hrudní kostí
- Tlak na hrudi nebo sevření kolem hrudníku
- Kyselá chuť v ústech
- Záducha

V případě závažnější otravy ozonem mohou příznaky zahrnovat dušnost, kašel, pocit dušení, tachykardii, závrať, snížení krevního tlaku, křeče, bolest na hrudi a celkovou bolest těla. Ozon může způsobit plicní edém jednu nebo několik hodin po expozici.

## 1.2 Plán údržby

## UPOZORNĚNÍ

Aby se zabránilo poškození přístroje, musí vyškolený pracovník společnosti Hach nebo společností Hach vyškolený personál údržby každý týden provádět údržbu. Aby se zabránilo poškození přístroje, musí společností Hach vyškolený personál údržby každých 6 měsíců provádět údržbu a odstraňovat problémy.

Tabulka 1 zobrazuje doporučený harmonogram údržbových prací. Požadavky pracoviště a provozní podmínky si mohou vynutit častější provádění některých úkonů.

| Úkon                                             | 1 týden | 6 měsíců | 12 měsíců | Podle potřeby |
|--------------------------------------------------|---------|----------|-----------|---------------|
| Týdenní údržba<br>na straně 5                    | Х       |          |           |               |
| Údržba každých<br>6 měsíců <sup>1</sup>          |         | Х        |           |               |
| Naplnění nebo výměna<br>reagencií<br>na straně 6 |         |          |           | Х             |
| Výměna pojistky<br>na straně 7                   |         |          |           | Х             |
| Postup vypnutí<br>na straně 12                   |         |          |           | Х             |

#### Tabulka 1 Plán údržby

### 1.3 Týdenní údržba

Při provádění týdenní údržby postupujte podle tohoto kontrolního seznamu. Proveďte níže uvedené úkony v daném pořadí.

| Úkon                                                                                                    | Začátek |  |
|----------------------------------------------------------------------------------------------------|---------|--|
| Zkontrolujte tlak přístrojového vzduchu přiváděného do analyzátoru.                                                                                                    |         |  |
| <ul> <li>Tlak přístrojového vzduchu přiváděného do analyzátoru – 1,5 bar</li> <li>Kompresor BioTector připojený k analyzátoru – 1,2 bar</li> </ul>                                                                                  |         |  |
| Vyberte MAINTENANCE (ÚDRŽBA) > DIAGNOSTICS (DIAGNOSTIKA) > SIMULATE. Zvolte položku MFC.<br>Nastavte průtok na 20 L/h. Stisknutím  v spusťte řídicí jednotku hmotnostního průtoku (MFC). Na displeji<br>se zobrazí naměřený průtok. |         |  |
| Ujistěte se, že regulátor tlaku kyslíku ukazuje 400 mbar při 20 L/h. Viz Skříň analytické části na straně 41 s informacemi o umístění.                                                                                              |         |  |

<sup>1</sup> Pokyny naleznete v dokumentaci dodané se sadou pro údržbu.

## Údržba

| Úkon                                                                                                    | Začátek |
|----------------------------------------------------------------------------------------------------|---------|
| Zkontrolujte hladiny reagencií. V případě potřeby doplňte nebo vyměňte nádoby s reagenciemi. Viz Naplnění nebo výměna reagencií na straně 6. |         |
| Zkontrolujte, jestli nedochází k úniku z čerpadel reagencií. Umístění viz Skříň analytické části na straně 41.                               |         |
| Zkontrolujte, jestli nedochází k úniku z čerpadla vzorku.                                                                                    |         |
| Zkontrolujte, jestli nedochází k úniku z ventilů v analyzátoru. Umístění viz Skříň analytické části na straně 41.                            |         |
| Zkontrolujte, jestli nejsou zablokované hadičky se vzorkem do analyzátoru nebo hadičky se vzorkem v analyzátoru.                             |         |
| Zkontrolujte, jestli nejsou zablokované odtokové hadičky z analyzátoru nebo odtokové hadičky v analyzátoru.                                  |         |
| Zkontrolujte, jestli nejsou zablokované hadičky odsávání.                                                                                    |         |
| Zkontrolujte, jestli není zablokovaný filtr v krytu ventilátoru a ve větracím otvoru na straně analyzátoru.                                  |         |

## 1.4 Naplnění nebo výměna reagencií

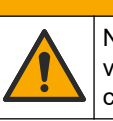

A POZOR

Nebezpečí styku s chemikáliemi. Dodržujte laboratorní bezpečnostní postupy a noste veškeré osobní ochranné pomůcky vyžadované pro manipulaci s příslušnými chemikáliemi. Bezpečnostní protokoly naleznete v aktuálních bezpečnostních listech.

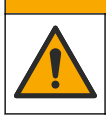

Nebezpečí styku s chemikáliemi. Likvidujte chemikálie a odpad v souladu s místními, regionálními a národními předpisy.

Nádoby s kyselinovou a zásaditou reagencií můžete naplnit nebo měnit podle potřeby, jeli analyzátor zastavený.

**A**POZOR

- Vyberte OPERATION (PROVOZ) > START,STOP (SPUSTIT, ZASTAVIT) > FINISH & STOP (DOKONČIT A ZASTAVIT) nebo EMERGENCY STOP (NOUZOVÉ ZASTAVENÍ).
- 2. Naplňte nebo vyměňte reagencie.
- Vyberte MAINTENANCE (ÚDRŽBA) > COMMISSIONING (UVEDENÍ DO PROVOZU) > REAGENTS MONITOR (SLEDOVÁNÍ REAGENCIÍ).
- 4. Nastavte objemy reagencií.
- Vyberte OPERATION (PROVOZ) > REAGENTS SETUP (NASTAVENÍ REAGENCIÍ)> INSTALL NEW REAGENTS (INSTALOVAT NOVÉ REAGENCIE) pro napuštění reagenčních hadiček a provedení kalibrace nuly.

## 1.5 Otevření dvířek

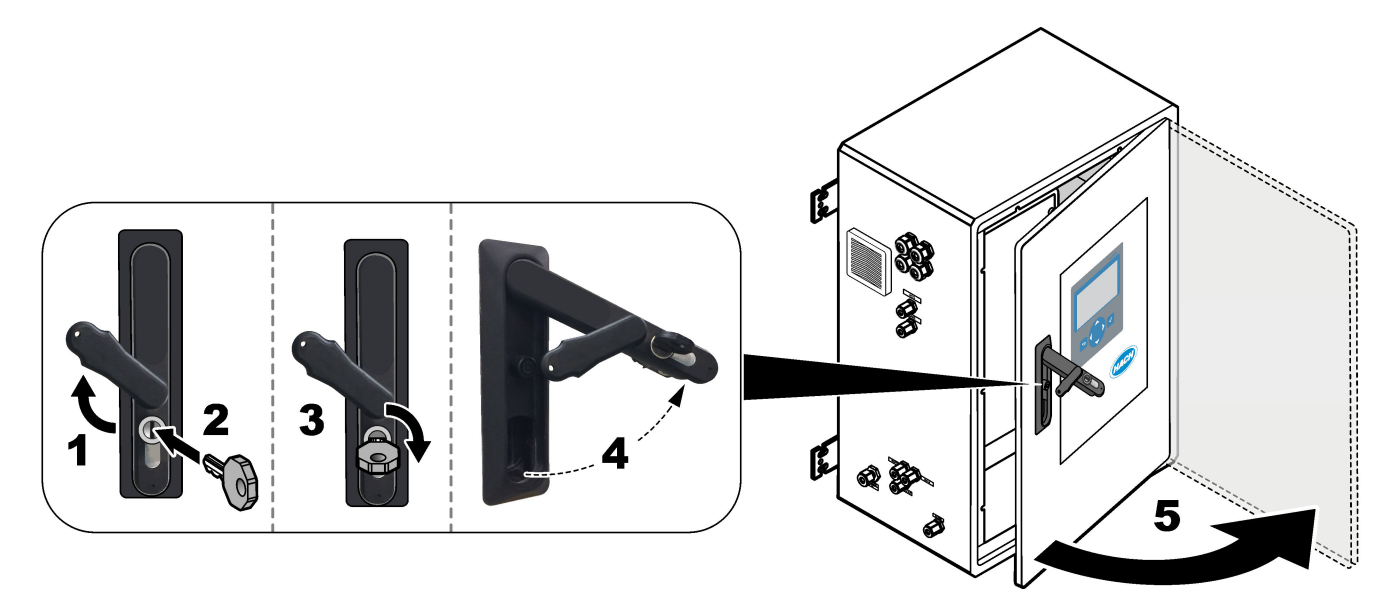

## 1.6 Výměna pojistky

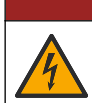

# **A**NEBEZPEČÍ

Nebezpečí smrtelného úrazu elektrickým proudem. Před zahájením údržby odpojte přístroj od sítě a odpojte přístroj a relé od zdroje napájení

# **▲**NEBEZPEČÍ

Nebezpečí smrtelného úrazu elektrickým proudem. Používejte náhradní pojistky stejného typu a se stejnou proudovou charakteristikou.

Pro zajištění správné funkce vyměňte spálenou pojistku.

- 1. Odpojte napájení analyzátoru. Viz ilustrované kroky v Obr. 1.
- Vyměňte pojistku. Viz Obr. 2 a Obr. 3.
   Specifikace pojistek jsou vedeny v části Obr. 4.

## Obr. 1 Odpojte napájení analyzátoru

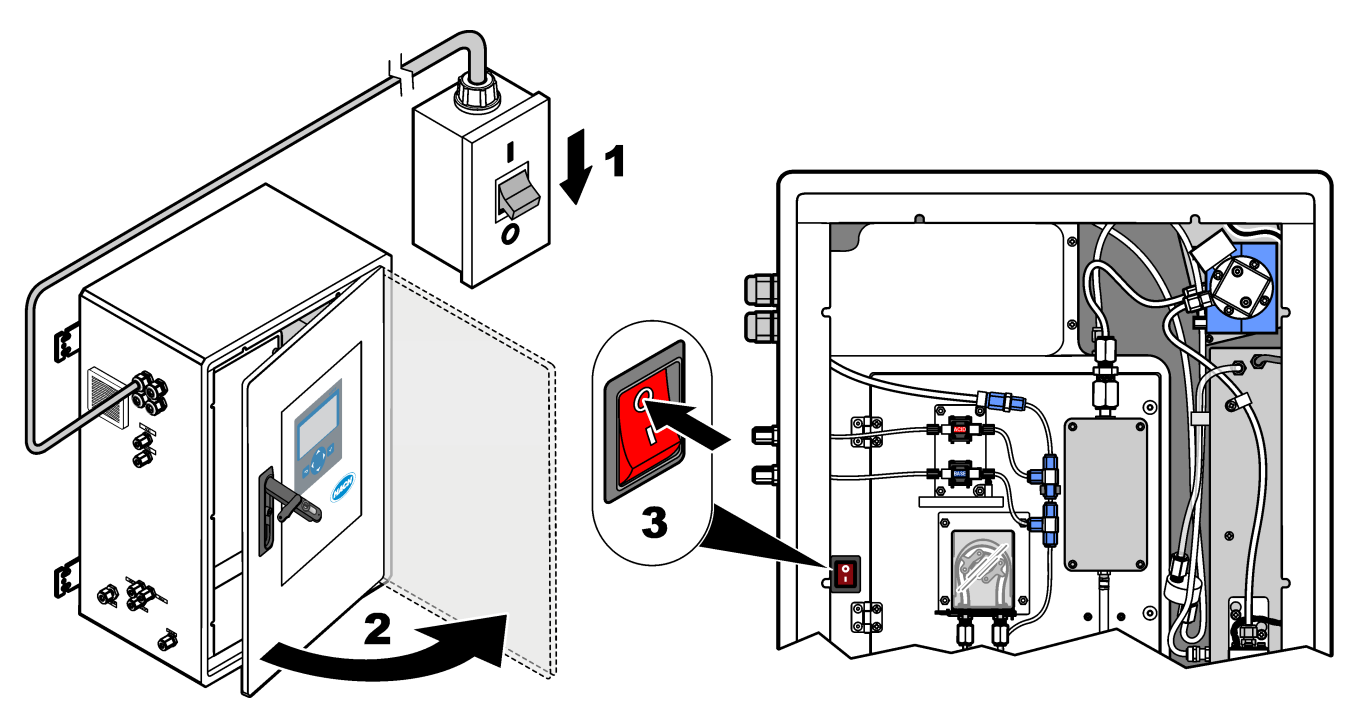

Obr. 2 Vyměňte pojistku na desce napájení a vstupů/výstupů.

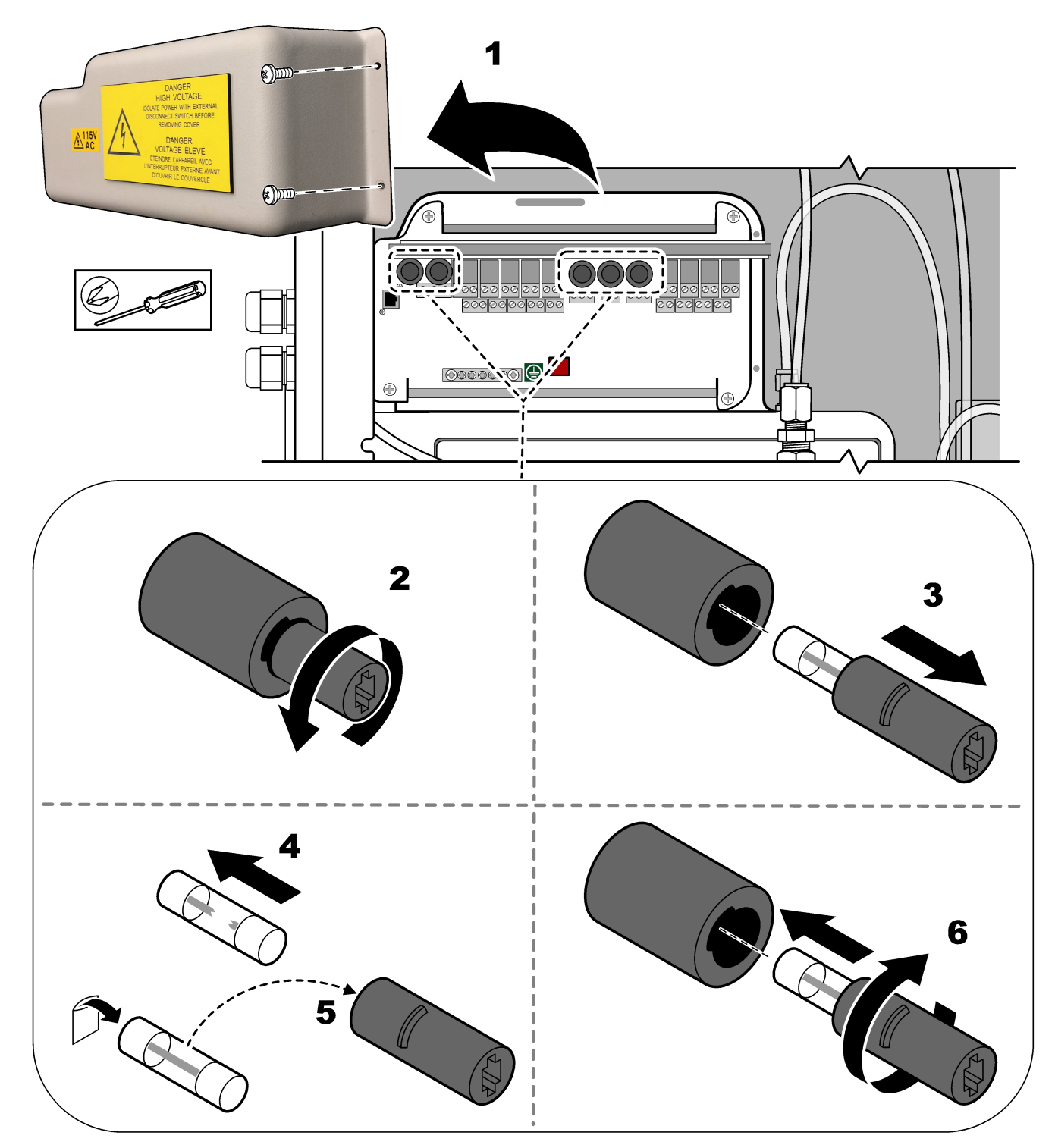

Obr. 3 Vyměňte pojistku na základní desce

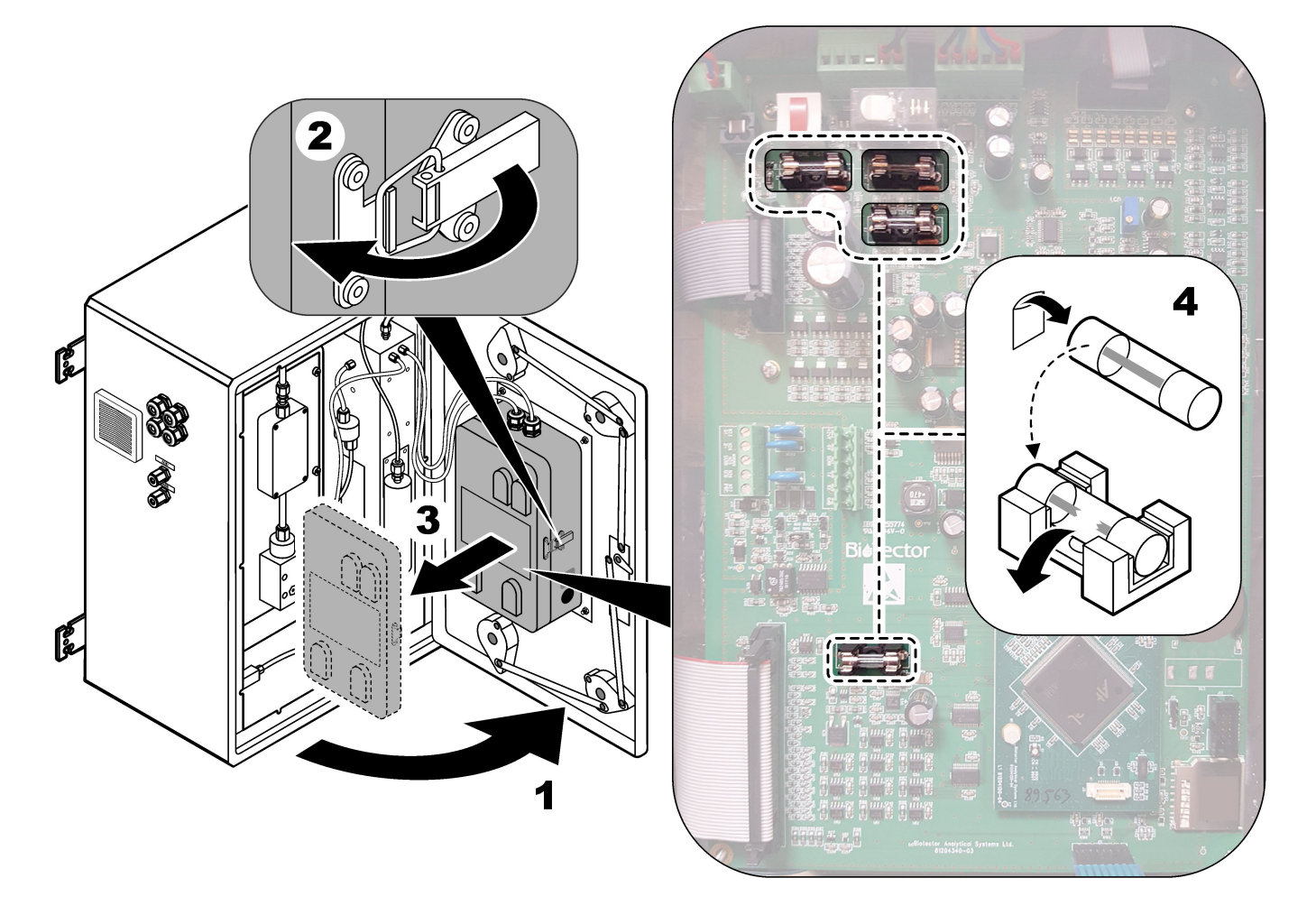

## Obr. 4 Specifikace pojistek

(1)

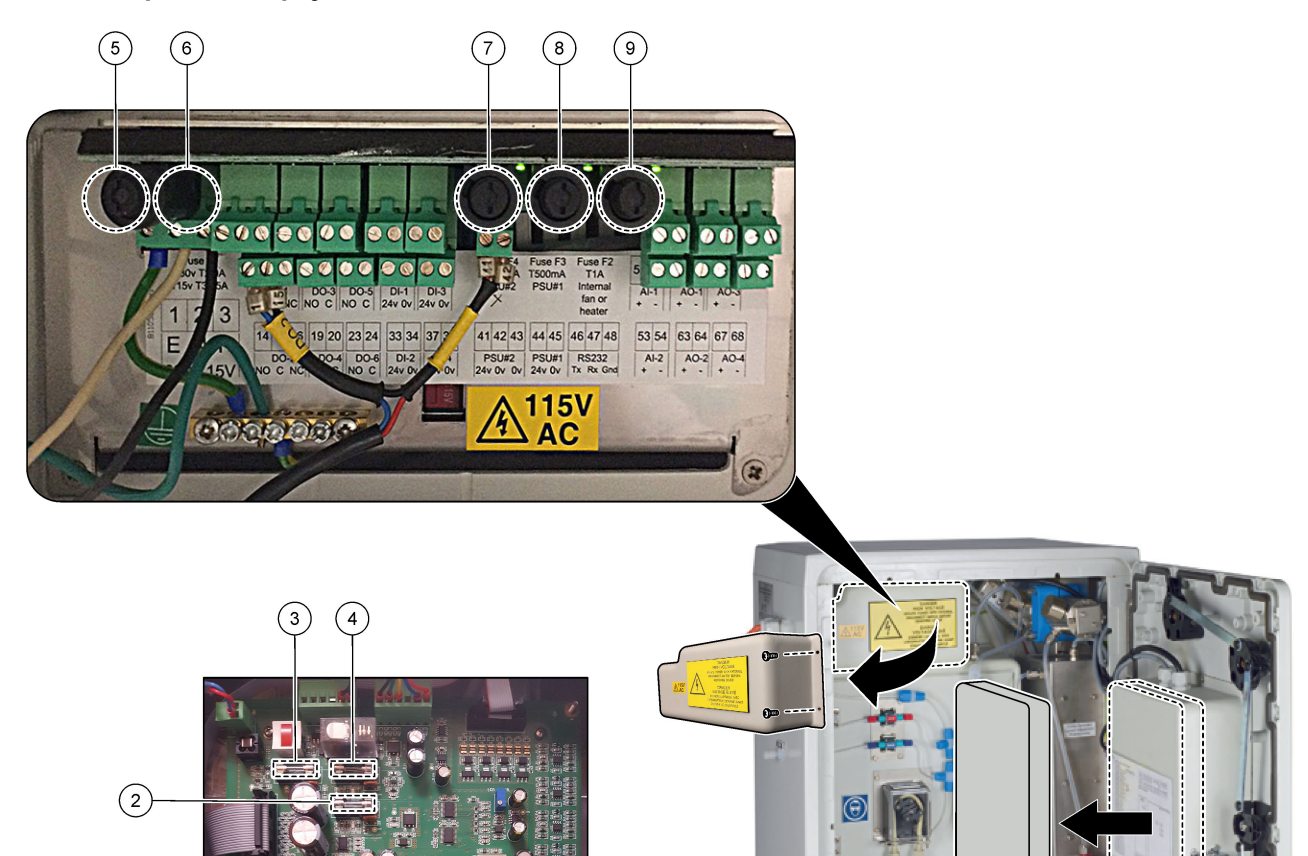

| Položka | Umístění                                       | Pojistka | Parametry                   | Тур                                           | Materiál  | Velikost                |
|---------|------------------------------------------------|----------|-----------------------------|-----------------------------------------------|-----------|-------------------------|
| 1       | Základní deska                                 | F3       | 2 A                         | F 2A L250 V DC                                | Sklo      | Miniaturní              |
| 2       | 81204340_xx                                    | F5       | 3,15 A                      | F 3,15 A L250 V DC                            |           | 5 × 20 mm               |
| 3       |                                                | F2       | 1,6 A                       | F 1,6 A L250 V DC                             |           |                         |
| 4       |                                                | F4       | 2,5 A                       | F 2,5 A L250 V DC                             |           |                         |
| 5       | Deska napájení a vstupů/výstupů<br>81204350-xx | F1       | 230 V: 2 A<br>115 V: 3,15 A | 230 V: T 2 A H250 V<br>115 V: T 3,15 A H250 V | Keramický | Miniaturní<br>5 × 20 mm |
| 6       |                                                | F2       | 230 V: 2 A<br>115 V: 3,15 A | 230 V: T 2 A H250 V<br>115 V: T 3,15 A H250 V |           |                         |
| 7, 8    |                                                | F3, F4   | 0,5 A                       | T 0.5mA H250V                                 | 1         |                         |
| 9       |                                                | F5       | 1 A                         | T 1A H250V                                    | ]         |                         |

Klávesa:

- A Ampéry
- **F1–5**—Pojistka
- F-Rychle reagující (rychle tavná)
- H Vysoké přerušení
- ID Identifikace
- L Nízké přerušení
- **mA** Miliampéry
- PCB Deska plošných spojů
- T Časové zpoždění (časová prodleva)
- V Volty

### 1.7 Postup vypnutí

Pokud se chystáte odpojit analyzátor od napájení na dobu delší než 2 dny, připravte analyzátor k vypnutí nebo uskladnění pomocí následujícího kontrolního seznamu. Úkony provádějte v uvedeném pořadí.

| Úkony                                                                                                    | Iniciály |
|----------------------------------------------------------------------------------------------------|----------|
| Vyberte OPERATION (PROVOZ) > START,STOP (SPUSTIT, ZASTAVIT) > FINISH & STOP (DOKONČIT<br>A ZASTAVIT) nebo EMERGENCY STOP (NOUZOVÉ ZASTAVENÍ). |          |
| Počkejte, dokud se na displeji nezobrazí "SYSTEM STOPPED (SYSTÉM ZASTAVEN)".                                                                  |          |
| Z bezpečnostních důvodů odstraňte reagencii z příslušných hadiček. Viz část Vypláchnutí hadiček s reagenciemi na straně 12.                   |          |
| Odpojte hadicové přípojky SAMPLE od zdrojů vzorku. Nasměrujte hadicové přípojky SAMPLE do odpadu nebo do prázdné plastové nádoby.             |          |
| Odpojte napájení analyzátoru.                                                                                                    |          |

#### 1.7.1 Vypláchnutí hadiček s reagenciemi

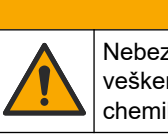

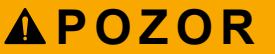

Nebezpečí styku s chemikáliemi. Dodržujte laboratorní bezpečnostní postupy a noste veškeré osobní ochranné pomůcky vyžadované pro manipulaci s příslušnými chemikáliemi. Bezpečnostní protokoly naleznete v aktuálních bezpečnostních listech.

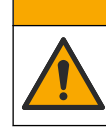

**A**POZOR

Nebezpečí styku s chemikáliemi. Likvidujte chemikálie a odpad v souladu s místními, regionálními a národními předpisy.

Z bezpečnostních důvodů odstraňte reagencii z příslušných hadiček.

- 1. Používejte osobní ochranné pomůcky určené v bezpečnostních listech.
- 2. Odpojte hadičky od portů ACID a BASE na straně analyzátoru. Viz Obr. 5.
- **3.** Připojte porty ACID a BASE k nádobě s deionizovanou vodou. Pokud nemáte k dispozici deionizovanou vodu, použijte vodu z vodovodu.
- Výběrem CALIBRATION (KALIBRACE) > ZERO CALIBRATION (KALIBRACE NULOVÉHO BODU) > RUN REAGENTS PURGE (SPUSTIT PROPLACHOVÁNÍ REAGENCIEMI) spusťte proplachovací cyklus.
- Pokud se hadička s reagenciemi během proplachovacího cyklu reagencií nenaplní deionizovanou vodou, podržte nádobu s deionizovanou vodou výše než analyzátor a proveďte krok 4.

6. Krok 4 proveďte podruhé.

Analyzátor nahradí reagencie v odpovídajících hadičkách vodou.

- **7.** Po dokončení proplachovacího cyklu vyjměte hadičky z nádoby s deionizovanou vodou a uložte je na vzduchu.
- 8. Krok 4 zopakujte dvakrát.

Analyzátor nahradí vodu v odpovídajících hadičkách vzduchem.

#### Obr. 5 Připojte deionizovanou vodu k přípojkám reagencií.

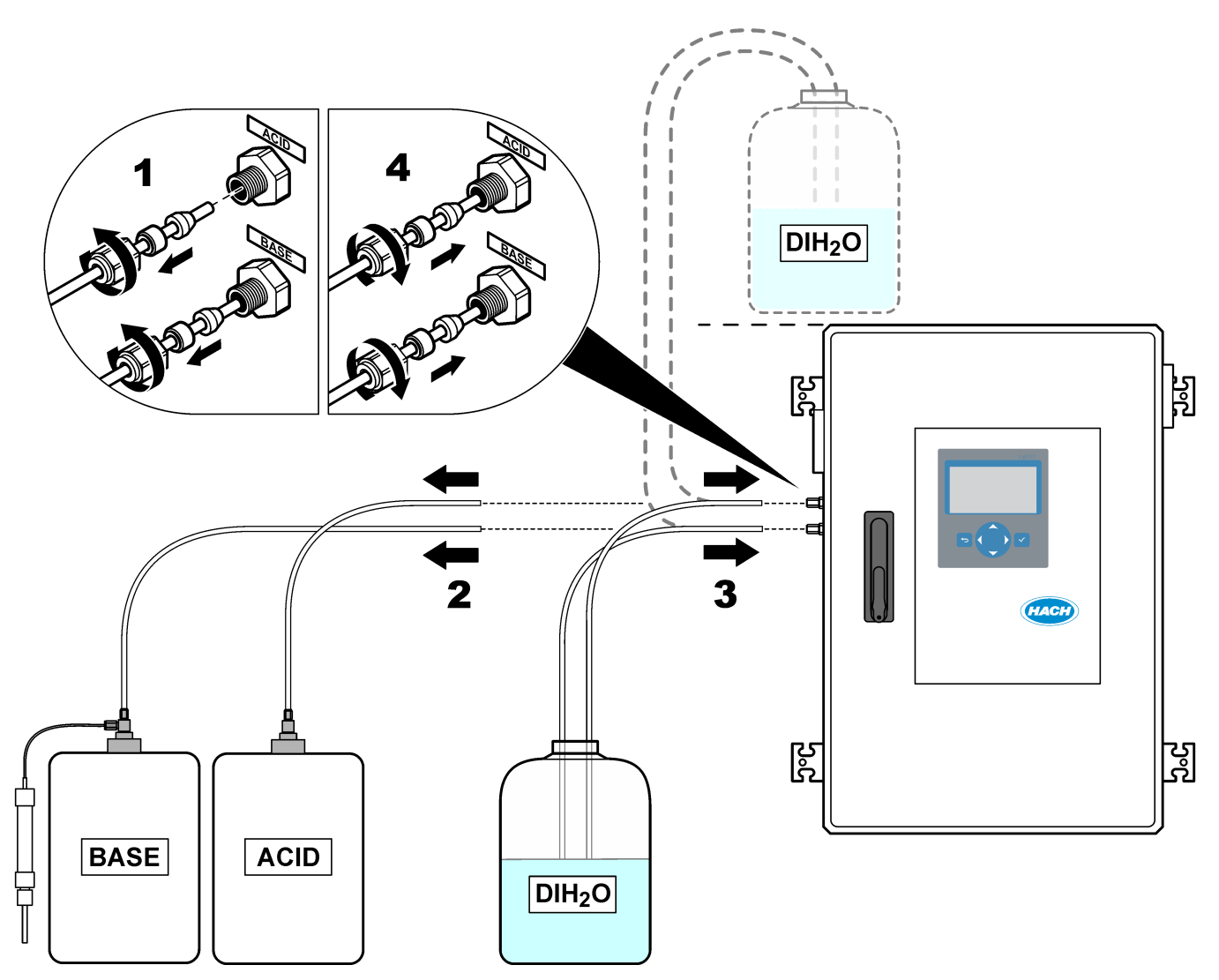

## 2.1 Systémové chyby

Pokud se displej nerozsvítí, když je hlavní vypínač nastaven do polohy zapnuto a analyzátor je napájen, vyměňte F2 na základní desce. Viz část Výměna pojistky na straně 7.

Chcete-li si prohlédnout chyby, ke kterým došlo v systému, vyberte OPERATION (PROVOZ) > FAULT ARCHIVE (ARCHIV PORUCH). Chyby a výstrahy označené hvězdičkou (\*) jsou aktivní.

Když se v levém horním rohu obrazovky Reaction Data (Data reakce) nebo obrazovky Reagent Status (Stav reagencie) zobrazí položka "SYSTEM FAULT (PORUCHA SYSTÉMU), došlo k výskytu chyby systému. Měření jsou zastavena. Výstupy 4 -20 mA se nastaví na úroveň chyby (výchozí hodnota: 1 mA). Relé chyby systému se přepne do zapnutého stavu, .

Chcete-li analyzátor znovu spustit, odstraňte chybu systému. Viz část Poruchy systému. Tabulka 2 Chcete-li chybu potvrdit, vyberte ji a stiskněte ✓.

**Poznámka:** Existují chyby systému (např. 05\_Pressure Test Fail), které uživatel potvrdit nemůže. Tyto chyby resetuje a potvrdí systém automaticky při svém spuštění, restartování nebo po odstranění chybového stavu.

| Zpráva                                           | Popis                                                                                                    | Příčina a řešení                                                                                                    |  |  |
|--------------------------------------------------|----------------------------------------------------------------------------------------------------|----------------------------------------------------------------------------------------------------|--|--|
| 01_LOW O2 FLOW -<br>EX (NÍZKÝ PRŮTOK O2 -<br>EX) | Průtok kyslíku odsávacím (EX)<br>ventilem (MV1) byl po dobu delší než<br>LOW O2 FLOW TIME (ČAS NÍZKÉHO<br>PRŮTOKU O2) o 50 % nižší než<br>hodnota průtoku kyslíku nastavená<br>v jednotce MFC.<br>Viz MAINTENANCE (ÚDRŽBA) ><br>SYSTEM CONFIGURATION<br>(KONFIGURACE SYSTÉMU) > FAULT<br>SETUP (NASTAVENÍ PORUCHY) ><br>LOW O2 FLOW TIME (ČAS NÍZKÉHO<br>PRŮTOKU O2).              | <ul> <li>Problém s dodávkou kyslíku. Při průtoku 20 L/h<br/>v MFC by měl být tlak kyslíku 400 mbar<br/>(±10 mbar). Vyberte MAINTENANCE (ÚDRŽBA)</li> <li>&gt; DIAGNOSTICS (DIAGNOSTIKA) &gt; O2-CTRL<br/>STATUS (STAV REGULACE O2).</li> <li>Zablokování destruktoru ozonu</li> <li>Zablokování hadičky za MFC</li> <li>Porucha nebo zablokování odsávacího ventilu</li> <li>Porucha MFC. Proveďte testu průtoku. Viz část<br/>Provedení testu průtoku na straně 29.</li> </ul>   |  |  |
| 02_LOW O2 FLOW -<br>SO (NÍZKÝ PRŮTOK O2 -<br>SO) | Průtok kyslíku spojkou pro vypuštění<br>vzorku (SO) (ventilem reaktoru, MV3)<br>byl po dobu delší než LOW O2 FLOW<br>TIME (ČAS NÍZKÉHO PRŮTOKU O2)<br>o 50 % nižší než hodnota nastavená<br>v jednotce MFC.<br>Viz MAINTENANCE (ÚDRŽBA) ><br>SYSTEM CONFIGURATION<br>(KONFIGURACE SYSTÉMU) > FAULT<br>SETUP (NASTAVENÍ PORUCHY) ><br>LOW O2 FLOW TIME (ČAS NÍZKÉHO<br>PRŮTOKU O2). | <ul> <li>Problém s dodávkou kyslíku. Při průtoku 20 L/h<br/>v MFC by měl být tlak kyslíku 400 mbar<br/>(±10 mbar). Vyberte MAINTENANCE (ÚDRŽBA)</li> <li>&gt; DIAGNOSTICS (DIAGNOSTIKA) &gt; O2-CTRL<br/>STATUS (STAV REGULACE O2).</li> <li>Porucha nebo zablokování ventilu pro vypuštění<br/>vzorku</li> <li>Porucha nebo zablokování odsávacího ventilu<br/>(MV1)</li> <li>Porucha MFC. Proveďte testu průtoku. Viz část<br/>Provedení testu průtoku na straně 29.</li> </ul> |  |  |
| 03_HIGH O2 FLOW<br>(VYSOKÝ PRŮTOK O2)            | Průtok kyslíku odsávacím ventilem<br>(MV1) byl po dobu delší než HIGH<br>O2 FLOW TIME (ČAS VYSOKÉHO<br>PRŮTOKU O2) o 50 % větší než<br>hodnota nastavená v jednotce MFC.<br>Viz MAINTENANCE (ÚDRŽBA) ><br>SYSTEM CONFIGURATION<br>(KONFIGURACE SYSTÉMU) > FAULT<br>SETUP (NASTAVENÍ PORUCHY) ><br>HIGH O2 FLOW TIME (ČAS<br>VYSOKÉHO PRŮTOKU O2).                                  | <ul> <li>Porucha MFC</li> <li>Problém s dodávkou kyslíku. Při průtoku 20 L/h<br/>v MFC by měl být tlak kyslíku 400 mbar<br/>(±10 mbar). Vyberte MAINTENANCE (ÚDRŽBA)</li> <li>&gt; DIAGNOSTICS (DIAGNOSTIKA) &gt; O2-CTRL<br/>STATUS (STAV REGULACE O2).</li> </ul>                                                                                                    |  |  |

#### Tabulka 2 Systémové chyby

| Zpráva                                                                              | Popis                                                                                                    | Příčina a řešení                                                                                                    |
|-------------------------------------------------------------------------------------|----------------------------------------------------------------------------------------------------|----------------------------------------------------------------------------------------------------|
| 04_REACTION ERROR<br>(CHYBA REAKTORU)<br>(Ize nastavit jako chybu<br>nebo výstrahu) | Ve třech po sobě následujících<br>reakcích byla zaznamenána absence<br>špičkové hodnoty TOC CO <sub>2</sub> nebo CO <sub>2</sub><br>nižší než nastavení CO2 LEVEL<br>(ÚROVEŇ CO2).<br>Viz MAINTENANCE (ÚDRŽBA) ><br>SYSTEM CONFIGURATION<br>(KONFIGURACE SYSTÉMU) ><br>REACTION CHECK (KONTROLA<br>REAKCE) > CO2 LEVEL (ÚROVEŇ<br>CO2).                                                                                                    | <ul> <li>Reagencie kyseliny nebo reagencie zásady mají<br/>nesprávnou koncentraci.</li> <li>Nádoba na reagencii kyseliny nebo nádoba<br/>na reagencii zásady je prázdná.</li> <li>Hadičky reagencie kyseliny nebo zásady jsou<br/>ucpané nebo obsahují bubliny vzduchu.</li> <li>Čerpadlo kyseliny nebo zásady nefunguje<br/>správně.</li> <li>Reaktor s mixérem nefunguje správně. Proveďte<br/>test pH. Viz Provedení testu pH na straně 32.</li> </ul> |
| 05_PRESSURE TEST<br>FAIL (NEZDAŘENÁ<br>TLAKOVÁ ZKOUŠKA)                             | Hodnota průtoku v MFC nepoklesla<br>v průběhu tlakového testu na hodnotu<br>nižší než je nastaveno v parametru<br>PRESSURE TEST FAULT (PORUCHA<br>TLAKOVÉ ZKOUŠKY).<br>Viz MAINTENANCE (ÚDRŽBA) ><br>SYSTEM CONFIGURATION<br>(KONFIGURACE SYSTÉMU) ><br>SEQUENCE PROGRAM (PROGRAM<br>POSLOUPNOSTÍ) ><br>PRESSURE/FLOW TEST (ZKOUŠKA<br>TLAKU/PRŮTOKU) > PRESSURE<br>TEST FAULT (PORUCHA TLAKOVÉ<br>ZKOUŠKY).                                                                    | <ul> <li>V analyzátoru dochází k úniku plynu nebo<br/>kapaliny.</li> <li>Netěsnící ventil.</li> <li>Otevřete ventil reaktoru. Zkontrolujte nečistoty<br/>a poškození. Prohlédněte přípojky systému.</li> <li>Zkontrolujte případnou netěsnost reaktoru<br/>s mixérem. Proveďte tlakový test. Viz část<br/>Provedení tlakového testu na straně 29.</li> </ul>                                                                                              |
| 06_PRESSURE CHCK<br>FAIL (NEZDAŘENÁ<br>KONTROLA TLAKU)                              | Hodnota průtoku v MFC v průběhu<br>tlakového testu nepoklesla po dobu<br>třech po sobě následujících reakcí<br>(výchozí nastavení) na hodnotu nižší<br>než je nastaveno v parametru<br>PRESSURE CHCK FAULT<br>(PORUCHA KONTROLY TLAKU).<br>Viz MAINTENANCE (ÚDRŽBA) ><br>SYSTEM CONFIGURATION<br>(KONFIGURACE SYSTÉMU) ><br>SEQUENCE PROGRAM (PROGRAM<br>POSLOUPNOSTÍ) ><br>PRESSURE/FLOW TEST (ZKOUŠKA<br>TLAKU/PRŮTOKU) > PRESSURE<br>CHCK FAULT (PORUCHA<br>KONTROLY TLAKU). |                                                                                                    |
| 11_CO2 ANALYZER<br>FAULT (PORUCHA<br>ANALYZÁTORU CO2)                               | Analyzátor CO <sub>2</sub> nefunguje správně.                                                                                                    | Zkontrolujte napájení na vstupu<br>24 V DC do analyzátoru CO2 ze základní desky<br>(vodiče N11 a N12)(vodiče 101 a 102). Umístění<br>naleznete na adrese<br>Zkontrolujte signál z analyzátoru CO <sub>2</sub> . Otevřete<br>analyzátor CO <sub>2</sub> a vyčistěte čočky.<br>Vypněte a zapněte napájení analyzátoru.<br>Další testy jsou uvedeny na informačním listu <i>T019.</i><br><i>Řešení problémů s analyzátorem BioTector CO</i> <sub>2</sub> .   |

#### Tabulka 2 Systémové chyby (pokračování)

| Zpráva                                                                                      | Popis                                                                                                    | Příčina a řešení                                                                                                    |
|---------------------------------------------------------------------------------------------|----------------------------------------------------------------------------------------------------|----------------------------------------------------------------------------------------------------|
| 12_HIGH<br>CO2 IN O2 (VYSOKÉ<br>CO2 V O2)                                                   | Plyn vstupního kyslíku obsahuje<br>vysokou hladinu CO <sub>2</sub> .                                                                                                    | Vyberte možnost MAINTENANCE (ÚDRŽBA) ><br>DIAGNOSTICS (DIAGNOSTIKA) > SIMULATE<br>(SIMULOVAT) > OXIDATION PHASE SIM<br>(SIMULACE OXIDAČNÍ FÁZE).MAINTENANCE<br>(ÚDRŽBA)DIAGNOSTICS<br>(DIAGNOSTIKA)SIMULATE Pokud je hodnota CO <sub>2</sub><br>uvedená na displeji vyšší než 250 až 300 ppm,<br>zkontrolujte čistotu kyslíku. |
|                                                                                             |                                                                                                    | Zjistěte, zda není přívod kyslíku kontaminovaný CO <sub>2</sub> .<br>Viz část <i>Kontrola přívodu kyslíku</i> příručky pro instalaci<br>a provoz.                                                                                                    |
|                                                                                             |                                                                                                    | V případě nedostatečné čistoty kyslíku otevřete<br>analyzátor CO <sub>2</sub> a vyčistěte čočky. Pokud problém<br>přetrvává, vyměňte filtry v analyzátoru CO <sub>2</sub> .                                                                                                    |
|                                                                                             |                                                                                                    | Pokud nevyhovuje čistota kyslíku, vyměňte<br>koncentrátor kyslíku.                                                                                                    |
| 18_LIQUID LEAK DET<br>(DETEKCE ÚNIKU<br>KAPALINY)                                           | V analyzátoru došlo k aktivaci<br>detektoru úniku kapaliny. Došlo k úniku<br>kapaliny.                                                                                         | Povídejte se, kde v analyzátoru dochází k úniku<br>kapaliny.<br>Zkontrolujte detektory úniku kapaliny. K dispozici jsou<br>čtyři detektory úniku kapaliny:                                                                                                    |
|                                                                                             |                                                                                                    | <ul> <li>Spodní část hlavní skříně</li> <li>Spodní část vnitřní skříně</li> </ul>                                                                                                    |
|                                                                                             |                                                                                                    | <ul> <li>Spodní část směšovacího reaktoru</li> <li>Pod čerpadly kyseliny a zásady</li> </ul>                                                                                                    |
|                                                                                             |                                                                                                    | Odpojením konektoru detektoru úniku ve spodní části<br>reaktoru ověřte, jestli nedochází k úniku z reaktoru.<br>Zkontrolujte detektor úniku kapaliny.                                                                                                    |
| 20_NO REAGENTS<br>(ŽÁDNÉ REAGENCIE)<br>(lze nastavit jako chybu,<br>výstrahu nebo oznámení) | Na základě výpočtů hladin reagencií<br>bylo zjištěno, že jsou nádoby<br>s reagenciemi prázdné.                                                                                 | Vyměňte reagencie. Viz část Naplnění nebo výměna reagencií na straně 6.                                                                                                    |
| 104_MOTHERBOARD<br>FUSE4 (POJISTKA ZÁKL<br>DESKY 4)                                         | Na základní desce je přepálená<br>pojistka 4.<br><b>Poznámka:</b> Pojistka 4 je určena pro chladič<br>a generátor ozonu.                                                       | Pokud je pojistka 4 (F4) přepálená, vyměňte ji. Viz<br>část Výměna pojistky na straně 7.<br>Zkontrolujte, zda je pojistka zcela zasunuta v držáku<br>pojistky.                                                                                                    |
| 105_MOTHERBOARD<br>FUSE5 (POJISTKA ZÁKL                                                     | Na základní desce je přepálená<br>pojistka F5.<br><b>Poznámka:</b> Pojistka F5 je určena pro<br>čerpadla, ventily, směšovací reaktor,<br>ventilátor chladiče, destruktor ozonu | Pokud je pojistka 5 (F5) přepálená, vyměňte ji. Viz<br>část Výměna pojistky na straně 7.                                                                                                    |
| DESKY 4)                                                                                    |                                                                                                    | Zkontrolujte, zda je pojistka zcela zasunuta v držáku pojistky.                                                                                                    |
|                                                                                             | a ventilátor generátoru ozonu.                                                                                                    | Vyberte možnost MAINTENANCE (ÚDRŽBA) ><br>DIAGNOSTICS (DIAGNOSTIKA) > SIMULATE.<br>Používejte každé zařízení prostřednictvím pojistky F5.<br>Pojistka F5 je připojena k čerpadlům, ventilům,<br>směšovacímu reaktoru, ventilátoru chladiče,<br>destruktoru ozonu a ventilátoru generátoru ozonu.                               |

#### Tabulka 2 Systémové chyby (pokračování)

| Zpráva                                                  | Popis                                                                                                    | Příčina a řešení                                                                                                    |
|---------------------------------------------------------|----------------------------------------------------------------------------------------------------|----------------------------------------------------------------------------------------------------|
| 109_HI MPU TEMP (VYS<br>TEPL MPU)                       | Teplota jednotky MPU<br>(mikroprocesorové jednotky) je vyšší<br>než 70 °C (158 °F).                                                                                                    | Zkontrolujte filtry ve ventilátoru a ve větracím otvoru.<br>Zkontrolujte fungování ventilátoru.<br>Ujistěte se, že okolní teplota je nižší než 45 °C<br>(113 °F) a analyzátor není na přímém slunečním<br>světle.<br><b>Poznámka:</b> Při teplotách nižších než 25 °C (77 °F)<br>analyzátor ventilátor vypne. |
| 129_REACT PURGE FAIL<br>(SELHÁNÍ PROPLACHU<br>REAKTORU) | V reaktoru, ventilu reaktoru (MV3),<br>ventilu vzorku (MV4) nebo<br>v souvisejících hadičkách a spojkách<br>došlo k ucpání. Nesprávné fungování<br>MFC nebo ucpané hadičky MFC.<br>Viz REACTOR PURGE CHECK<br>(KONTROLA PROPLACHU<br>REAKTORU) a REACTOR PURGE<br>BAND (PÁSMO PROPLACHU<br>REAKTORU) v části <i>Konfigurace</i><br><i>nastavení tlakového testu a testu</i><br><i>průtoku</i> v příručce pro pokročilou<br>konfiguraci. | Došlo k problému s přívodem vzduchu nebo kyslíku.<br>Podívejte se do nabídky O2-CTRL STATUS (STAV<br>REGULACE O2) a zkontrolujte tlak kyslíku. Při průtoku<br>20 L/h v MFC je tlak obvykle 400 mbar (±10 mbar).<br>Proveďte testu průtoku. Viz část Provedení testu<br>průtoku na straně 29.                  |

#### Tabulka 2 Systémové chyby (pokračování)

#### 2.2 Signalizace výstrah

Chcete-li si prohlédnout výstrahy, ke kterým došlo, vyberte OPERATION (PROVOZ) > FAULT ARCHIVE (ARCHIV PORUCH). Chyby a výstrahy označené hvězdičkou (\*) jsou aktivní.

Když se v levém horním rohu obrazovky Reaction Data (Data reakce) nebo obrazovky Reagent Status (Stav reagencie) zobrazí položka "SYSTEM WARNING (VAROVÁNÍ SYSTÉMU)", došlo k vydání výstrahy. Měření pokračují. Výstupy 4 - 20 mA se nemění. Relé chyby systému se nepřepne do zapnutého stavu.

Proveďte kroky vedoucí k odstranění výstrahy. Viz Upozornění. Tabulka 3 Chcete-li výstrahu potvrdit, vyberte ji a stiskněte **イ**.

Pokud přístroj vydal více výstrah, zkontrolujte pojistky na desce relé a na signální desce.

| Zpráva                                                      | Popis                                                                                                    | Příčina a řešení                                                                                                    |
|-------------------------------------------------------------|----------------------------------------------------------------------------------------------------|----------------------------------------------------------------------------------------------------|
| 21_CO2 ANL LENS DIRTY<br>(ŠPINAVÉ ČOČKY<br>ANALYZÁTORU CO2) | Optické zařízení analyzátoru<br>CO <sub>2</sub> je znečištěné.                                                                                                    | Vyčistěte analyzátor CO <sub>2</sub> . Vyčistěte čočky v analyzátoru CO <sub>2</sub> .                                                                                                    |
| 22_FLOW WARNING –<br>EX (VAROVÁNÍ PRŮTOKU - EX)             | Průtok kyslíku odsávacím (EX)<br>ventilem (MV1) poklesl v průběhu<br>tlakového testu na hodnotu nižší<br>než FLOW WARNING<br>(VAROVÁNÍ PRŮTOKU).<br>Viz MAINTENANCE (ÚDRŽBA)<br>> SYSTEM CONFIGURATION<br>(KONFIGURACE SYSTÉMU) ><br>SEQUENCE PROGRAM<br>(PROGRAM POSLOUPNOSTÍ)<br>> PRESSURE/FLOW TEST<br>(ZKOUŠKA TLAKU/PRŮTOKU)<br>> FLOW WARNING (VAROVÁNÍ<br>PRŮTOKU). | <ul> <li>Problém s dodávkou kyslíku. Při průtoku 20 L/h<br/>v MFC by měl být tlak kyslíku 400 mbar<br/>(±10 mbar). Vyberte MAINTENANCE (ÚDRŽBA)</li> <li>DIAGNOSTICS (DIAGNOSTIKA) &gt; O2-CTRL<br/>STATUS (STAV REGULACE O2).</li> <li>Zablokování destruktoru ozonu</li> <li>Zablokování hadičky za řídicí jednotkou<br/>hmotnostního průtoku (MFC)</li> <li>Porucha nebo zablokování odsávacího ventilu</li> <li>Porucha MFC. Proveďte testu průtoku. Viz část<br/>Provedení testu průtoku na straně 29.</li> </ul> |

Tabulka 3 Signalizace výstrah

| Zpráva                                                 | Popis                                                                                                    | Příčina a řešení                                                                                                    |
|--------------------------------------------------------|----------------------------------------------------------------------------------------------------|----------------------------------------------------------------------------------------------------|
| 23_FLOW WARNING –<br>SO (VAROVÁNÍ PRŮTOKU - SO)        | Průtok kyslíku spojkou pro<br>vypuštění vzorku (ventilem<br>reaktoru, MV3) poklesl v průběhu<br>tlakového testu na hodnotu nižší<br>než FLOW WARNING<br>(VAROVÁNÍ PRŮTOKU).<br>Viz MAINTENANCE (ÚDRŽBA)<br>> SYSTEM CONFIGURATION<br>(KONFIGURACE SYSTÉMU) ><br>SEQUENCE PROGRAM<br>(PROGRAM POSLOUPNOSTÍ)<br>> PRESSURE/FLOW TEST<br>(ZKOUŠKA TLAKU/PRŮTOKU)<br>> FLOW WARNING (VAROVÁNÍ<br>PRŮTOKU).                | <ul> <li>Problém s dodávkou kyslíku</li> <li>Porucha nebo zablokování ventilu pro vypuštění vzorku</li> <li>Zablokování hadičky za MFC</li> <li>Porucha MFC. Proveďte testu průtoku. Viz část Provedení testu průtoku na straně 29.</li> </ul>                                                                                                    |
| 26_PRESSURE TEST WARN<br>(VAROVÁNÍ TLAKOVÁ<br>ZKOUŠKY) | Hodnota průtoku v MFC<br>nepoklesla v průběhu tlakového<br>testu na hodnotu nižší než<br>je nastaveno v parametru<br>PRESSURE TEST WARN<br>(VAROVÁNÍ TLAKOVÁ<br>ZKOUŠKY).<br>Viz MAINTENANCE (ÚDRŽBA)<br>> SYSTEM CONFIGURATION<br>(KONFIGURACE SYSTÉMU) ><br>SEQUENCE PROGRAM<br>(PROGRAM POSLOUPNOSTÍ)<br>> PRESSURE/FLOW TEST<br>(ZKOUŠKA TLAKU/PRŮTOKU)<br>> PRESSURE TEST WARN<br>(VAROVÁNÍ TLAKOVÁ<br>ZKOUŠKY). | <ul> <li>V analyzátoru dochází k úniku plynu nebo<br/>kapaliny.</li> <li>Netěsnící ventil.</li> <li>Otevřete ventil reaktoru. Zkontrolujte nečistoty<br/>a poškození. Prohlédněte přípojky systému.</li> <li>Zkontrolujte případnou netěsnost reaktoru<br/>s mixérem. Proveďte tlakový test. Viz část<br/>Provedení tlakového testu na straně 29.</li> </ul> |
| 28_NO PRESSURE TEST<br>(ŽÁDNÁ TLAKOVÁ ZKOUŠKA)         | V rámci sekvence spouštění<br>systému nebyl proveden tlakový<br>test.<br><b>Poznámka:</b> Varování zůstane<br>aktivní, dokud tlaková zkouška není<br>úspěšně provedena.                                                                                                    | Analyzátor byl spuštěn pomocí rychlého spuštění. Při<br>výběru možnosti START (SPUŠTĚNÍ) došlo<br>ke stisknutí klávesy šipky VPRAVO.                                                                                                    |
| 29_PRESSURE TEST OFF<br>(TLAKOVÁ ZKOUŠKA VYP)          | Funkce denního tlakového testu<br>a testu průtoku jsou vypnuté.                                                                                                    | Zapněte funkce tlakového testu a testu průtoku<br>v nabídce MAINTENANCE (ÚDRŽBA) > SYSTEM<br>CONFIGURATION (KONFIGURACE SYSTÉMU) ><br>SEQUENCE PROGRAM (PROGRAM<br>POSLOUPNOSTÍ) > PRESSURE/FLOW TEST<br>(ZKOUŠKA TLAKU/PRŮTOKU).                                                                                                    |

| Zpráva                                                                                                   | Popis                                                                                                    | Příčina a řešení                                                                                                    |
|----------------------------------------------------------------------------------------------------|----------------------------------------------------------------------------------------------------|----------------------------------------------------------------------------------------------------|
| 30_TOC SPAN CAL FAIL (SELH.<br>KAL. ROZPĚTÍ TOC)<br>31_TIC SPAN CAL FAIL (SELH.<br>KAL. ROZPĚTÍ TIC)     | Výsledek kalibrace rozsahu TIC<br>nebo TOC není v rozsahu hodnot<br>TIC BAND (PÁSMO TIC) nebo<br>TOC BAND (PÁSMO TOC).<br>Viz MAINTENANCE (ÚDRŽBA)<br>> SYSTEM CONFIGURATION<br>(KONFIGURACE SYSTÉMU) ><br>SEQUENCE PROGRAM<br>(PROGRAM POSLOUPNOSTÍ)<br>> SPAN PROGRAM (PROGRAM<br>ROZPĚTÍ) > TIC BAND (PÁSMO<br>TIC) nebo TOC BAND (PÁSMO<br>TOC). | Zkontrolujte správnost koncentrace připraveného<br>standardního roztoku. Zkontrolujte správnost<br>nastavení v nabídce CALIBRATION (KALIBRACE) ><br>SPAN CALIBRATION (KALIBRACE ROZPĚTÍ).<br>Zkontrolujte fungování analyzátoru. |
| 33_TOC SPAN CHCK FAIL<br>(SELH. KONT. ROZPĚTÍ TOC)<br>34_TIC SPAN CHCK FAIL<br>(SELH. KONT. ROZPĚTÍ TIC) | Výsledek kontroly rozsahu TIC<br>nebo TOC není v rozsahu hodnot<br>TIC BAND (PÁSMO TIC) nebo<br>TOC BAND (PÁSMO TOC).<br>Viz MAINTENANCE (ÚDRŽBA)<br>> SYSTEM CONFIGURATION<br>(KONFIGURACE SYSTÉMU) ><br>SEQUENCE PROGRAM<br>(PROGRAM POSLOUPNOSTÍ)<br>> SPAN PROGRAM (PROGRAM<br>ROZPĚTÍ) > TIC BAND (PÁSMO<br>TIC) nebo TOC BAND (PÁSMO<br>TOC).  |                                                                                                    |
| 42_ZERO CAL FAIL (SELH KAL.<br>NULOVÉHO BODU)                                                            | Výsledek kalibrace nuly není<br>v rozsahu nastavení ZERO<br>BAND (PÁSMO NULOVÉHO<br>BODU). Viz MAINTENANCE<br>(ÚDRŽBA) > SYSTEM<br>CONFIGURATION<br>(KONFIGURACE SYSTÉMU) ><br>SEQUENCE PROGRAM<br>(PROGRAM POSLOUPNOSTÍ)<br>> ZERO PROGRAM<br>(PROGRAM NULOVÉHO<br>BODU) > ZERO BAND (PÁSMO<br>NULOVÉHO BODU).                                      | Zkontrolujte stabilitu nulových reakcí a kvalitu<br>reagencií.<br>Zkontrolujte nastavení v nabídce ZERO PROGRAM<br>(PROGRAM NULOVÉHO BODU).<br>Proveďte kalibraci nuly. Viz příručka pro instalaci<br>a provoz.                  |
| 43_ ZERO CHCK FAIL (SELH.<br>KONT. NULOVÉHO BODU)                                                        | Výsledek kontroly nuly není<br>v rozsahu nastavení ZERO<br>BAND (PÁSMO NULOVÉHO<br>BODU). Viz MAINTENANCE<br>(ÚDRŽBA) > SYSTEM<br>CONFIGURATION<br>(KONFIGURACE SYSTÉMU) ><br>SEQUENCE PROGRAM<br>(PROGRAM POSLOUPNOSTÍ)<br>> ZERO PROGRAM<br>(PROGRAM NULOVÉHO<br>BODU) > ZERO BAND (PÁSMO<br>NULOVÉHO BODU).                                       |                                                                                                    |

| Zpráva                                       | Popis                                                                                                    | Příčina a řešení                                                                                                    |
|----------------------------------------------|----------------------------------------------------------------------------------------------------|----------------------------------------------------------------------------------------------------|
| 50_TIC OVERFLOW (PŘEPAD<br>TIC)              | Hodnota TIC je na konci analýzy<br>TIC větší než hodnota<br>v nastavení TIC CHECK<br>(KONTROLA TIC). Hodnota TIC<br>je navíc větší než hodnota<br>v nastavení TIC CHECK<br>(KONTROLA TIC), i když byla<br>doba vytěsnění TIC prodloužena<br>na 300 sekund.<br>Viz MAINTENANCE (ÚDRŽBA)<br>> SYSTEM CONFIGURATION<br>(KONFIGURACE SYSTÉMU) ><br>REACTION CHECK<br>(KONTROLA REAKCE) > TIC<br>CHECK (KONTROLA TIC).              | Neobvykle vysoká hodnota TIC. Podívejte<br>se na provozní rozsahy v nabídce OPERATION<br>(OPERACE) > SYSTEM RANGE DATA (DATA<br>ROZSAHU SYSTÉMU).OPERATION<br>(PROVOZ)SYSTEM RANGE DATA (DATA<br>ROZSAHŮ SYSTÉMU) Změňte provozní rozsah<br>(např. z 1 na 2) v nabídce MAINTENANCE ><br>COMMISSIONING > STREAM PROGRAM, abyste<br>snížili objem vzorku přidávaného do reaktoru.<br>MAINTENANCE (ÚDRŽBA)COMMISSIONING<br>(UVEDENÍ DO PROVOZU)STREAM PROGRAM<br>(PROGRAM PROUDŮ)<br>Zvyšte hodnotu nastavení TIC SPARGE TIME (ČAS<br>VYTĚSNĚNÍ TIC). Viz MAINTENANCE (ÚDRŽBA) ><br>SYSTEM CONFIGURATION (KONFIGURACE<br>SYSTÉMU) > OXIDATION PROGRAM (PROGRAM<br>OXIDACE) 1 > TIC SPARGE TIME (ČAS<br>VYTĚSNĚNÍ TIC). |
| 51_TOC OVERFLOW (PŘEPAD<br>TOC)              | Hodnota TOC je na konci<br>analýzy TIC větší než hodnota<br>v nastavení TOC CHECK<br>(KONTROLA TOC) i poté,<br>co byla doba vytěsnění TOC<br>prodloužena na 300 sekund.<br>Viz MAINTENANCE (ÚDRŽBA)<br>> SYSTEM CONFIGURATION<br>(KONFIGURACE SYSTÉMU) ><br>REACTION CHECK<br>(KONTROLA REAKCE) > TOC<br>CHECK (KONTROLA TOC).                                                                                                 | Neobvykle vysoká hodnota TOC. Podívejte<br>se na provozní rozsahy v nabídce OPERATION<br>(OPERACE) > SYSTEM RANGE DATA (DATA<br>ROZSAHU SYSTÉMU).OPERATION<br>(PROVOZ)SYSTEM RANGE DATA (DATA<br>ROZSAHŮ SYSTÉMU) Změňte provozní rozsah<br>(např. z 1 na 2) v nabídce MAINTENANCE ><br>COMMISSIONING > STREAM PROGRAM, abyste<br>snížili objem vzorku přidávaného do reaktoru.<br>MAINTENANCE (ÚDRŽBA)COMMISSIONING<br>(UVEDENÍ DO PROVOZU)STREAM PROGRAM<br>(PROGRAM PROUDŮ)<br>Zvyšte hodnotu nastavení TOC SPARGE TIME (ČAS<br>VYTĚSNĚNÍ TOC). Viz MAINTENANCE (ÚDRŽBA) ><br>SYSTEM CONFIGURATION (KONFIGURACE<br>SYSTÉMU) > OXIDATION PROGRAM (PROGRAM<br>OXIDACE) 1 > TOC SPARGE TIME (ČAS<br>VYTĚSNĚNÍ TOC). |
| 52_HIGH CO2 IN BASE<br>(VYSOKÉ CO2 V ZÁSADĚ) | Hladina CO <sub>2</sub> v reagencii zásady<br>je vyšší než hodnota v nastavení<br>BASE CO2 ALARM (POPLACH<br>CO2 V ZÁSADĚ).<br>Viz MAINTENANCE (ÚDRŽBA)<br>> SYSTEM CONFIGURATION<br>(KONFIGURACE SYSTÉMU) ><br>FAULT SETUP (NASTAVENÍ<br>PORUCHY) > BASE<br>CO2 ALARM (POPLACH<br>CO2 V ZÁSADĚ).<br><b>Poznámka:</b> Hladina CO <sub>2</sub> v reagencii<br>zásady se stanovuje při kalibraci nuly<br>nebo při kontrole nuly. | Zkontrolujte, jestli je v dobrém stavu filtr CO <sub>2</sub><br>na nádobě s reagencií zásady. Zkontrolujte, jestli<br>nedochází k úniku z nádoby reagencie zásady.<br>Prověřte kvalitu reagencie zásady. Vyměňte reagencii<br>zásady.                                                                                                    |

| Zpráva                                                      | Popis                                                                                                    | Příčina a řešení                                                                                                    |
|-------------------------------------------------------------|----------------------------------------------------------------------------------------------------|----------------------------------------------------------------------------------------------------|
| 62_SMPL PUMP STOP<br>ON (ZASTAVENÍ ČERPADLA<br>VZORKU ZAP)  | Čerpadlo vzorku se zastavilo<br>se zapnutým snímače otáčení<br>nebo snímač otáčení nefunguje<br>správně (je trvale zapnutý).                                                                                                    | Zkontrolujte otáčení čerpadla vzorku.<br>Zkontrolujte signál snímače čerpadla. Podívejte<br>se na DI15 v nabídce DIGITAL INPUT. DIGITAL<br>INPUT (DIGITÁLNÍ VSTUP). Viz ÚDRŽBA >                                                                                                    |
| 63_SMPL PUMP STOP OFF<br>(ZASTAVENÍ ČERPADLA<br>VZORKU VYP) | Čerpadlo vzorku se zastavilo<br>s vypnutým snímačem otáčení<br>nebo snímač otáčení nefunguje<br>správně (není snímáno žádné<br>otáčení).                                                                                                    | DIAGNOSTIKA > STAV VSTUPU/VÝSTUPU ><br>DIGITÁLNÍ VSTUP.MAINTENANCE<br>(ÚDRŽBA)DIAGNOSTICS<br>(DIAGNOSTIKA)INPUT/OUTPUT STATUS (STAV<br>VSTUPU/VÝSTUPU)DIGITAL INPUT (DIGITÁLNÍ<br>VSTUP)<br>Vyměňte čerpadlo vzorku. Viz Náhradní díly                                                                                                    |
|                                                             |                                                                                                    | a příslušenství na straně 47                                                                                                    |
| 81_ATM PRESSURE HIGH<br>(VYSOKÝ ATMOSFÉRICKÝ<br>TLAK)       | Hodnota načtená ze snímače<br>atmosférického tlaku je vyšší než<br>115 kPa. Hodnota načítaná<br>snímačem atmosférického tlaku<br>se nastaví na 101,3 kPa (režim<br>provozu s chybou).                                                                                                    | Zkontrolujte položku ADC[05] v nabídce ANALOG<br>INPUT (ANALOGOVÝ VSTUP). Viz MAINTENANCE<br>(ÚDRŽBA) > DIAGNOSTICS (DIAGNOSTIKA) ><br>INPUT/OUTPUT STATUS (STAV<br>VSTUPU/VÝSTUPU) > ANALOG INPUT<br>(ANALOGOVÝ VSTUP). Načítaná hodnota by měla                                                                                                    |
| 82_ATM PRESSURE LOW<br>(NÍZKÝ ATMOSFÉRICKÝ TLAK)            | Hodnota načtená ze snímače<br>atmosférického tlaku je nižší než<br>60 kPa. Hodnota načítaná<br>snímačem atmosférického tlaku<br>se nastaví na 101,3 kPa (režim<br>provozu s chybou).                                                                                                    | být přibližně 4 V.<br>Snímač tlaku nefunguje správně.<br>Vyměňte základní desku. Viz Náhradní díly<br>a příslušenství na straně 47                                                                                                    |
| 83_SERVICE TIME (SERVISNÍ<br>INTERVAL)                      | Servis je vyžadován v                                                                                                    | Proveďte požadované servisní úkony. Poté tuto<br>výstrahu potvrďte resetováním servisního čítače.<br>Vyberte MAINTENANCE (ÚDRŽBA) ><br>DIAGNOSTICS (DIAGNOSTIKA) > SERVICE<br>(SERVIS) > RESET SERVICE COUNTER<br>(RESETOVAT ČÍTAČ SERVISU).                                                                                                    |
| 88_02 CONTROLLER WARN<br>(VAROVÁNÍ REGULÁTORU 02)           | Došlo k problému v komunikaci<br>mezi základní deskou a deskou<br>řídicí jednotky O <sub>2</sub> .                                                                                                    | Zkontrolujte, jestli svítí kontrolka LED 2 (L2) na desce<br>řídicí jednotky O <sub>2</sub> .<br>Zkontrolujte napájení 24 V DC na desce řídicí<br>jednotky O <sub>2</sub> na svorkách N01 a N02.<br>Zkontrolujte zapojení plochého kabelu na desce.<br>Odpojte ji a poté zapněte napájení analyzátoru.<br>V případě potřeby vyměňte desku řídicí jednotky O <sub>2</sub> .<br>Viz část Náhradní díly a příslušenství na straně 47. |
| 92_HI AIR PRESSURE (VYS<br>TLAK VZDUCHU) 2                  | Tlak vzduchu byl vyšší než<br>2,0 bar po dobu delší než<br>5 sekund. Když je zapnutý<br>koncentrátor kyslíku, je tlak<br>vzduchu obvykle v rozsahu<br>od 0,9 bar do 1,5 bar. Pokud tlak<br>vzduchu nepoklesne na normální<br>hodnoty, dojde k odpojení<br>přívodu vzduchu do analyzátoru<br>a výroba kyslíku se zastaví. | Externí regulátor vzduchu nefunguje správně.<br>Po dobu, kdy není koncentrátor kyslíku v provozu,<br>snižte tlak v externím přívodu vzduchu na 1,5 bar.<br>Po vyřešení tohoto problému výstrahu potvrďte<br>a dojde k resetování desky řídicí jednotky O <sub>2</sub> .                                                                                                    |

| Zpráva                                     | Popis                                                                                                    | Příčina a řešení                                                                                                    |
|--------------------------------------------|----------------------------------------------------------------------------------------------------|----------------------------------------------------------------------------------------------------|
| 93_HI AIR PRESSURE (VYS<br>TLAK VZDUCHU) 1 | Tlak vzduchu byl vyšší než<br>1,8 bar po dobu delší než<br>60 sekund. Když je zapnutý<br>koncentrátor kyslíku, je tlak<br>vzduchu obvykle v rozsahu<br>od 0,9 bar do 1,5 bar.                                                                                                    | Externí regulátor vzduchu nefunguje správně.<br>Zastavte analyzátor. Po dobu, kdy není koncentrátor<br>kyslíku v provozu, snižte tlak v externím přívodu<br>vzduchu na 1,5 bar.<br>Po vyřešení tohoto problému výstrahu potvrďte<br>a dojde k resetování desky řídicí jednotky O <sub>2</sub> .                                                                                                    |
| 94_LO AIR PRESSURE (NÍZ<br>TLAK VZDUCHU) 2 | Tlak vzduchu byl nižší než<br>0,6 bar po dobu delší než<br>5 sekund. Když je zapnutý<br>koncentrátor kyslíku, je tlak<br>vzduchu obvykle v rozsahu<br>od 0,9 bar do 1,5 bar. Pokud tlak<br>vzduchu nestoupne na normální<br>hodnoty, dojde k odpojení<br>přívodu vzduchu do analyzátoru<br>a výroba kyslíku se zastaví. | Externí regulátor vzduchu nefunguje správně.<br>Po dobu, kdy není koncentrátor kyslíku v provozu<br>zvyšte tlak v externím přívodu vzduchu na 1,5 bar.<br>Po vyřešení tohoto problému výstrahu potvrďte<br>a dojde k resetování desky řídicí jednotky O <sub>2</sub> .                                                                                                    |
| 95_LO AIR PRESSURE (NÍZ<br>TLAK VZDUCHU) 1 | Tlak vzduchu byl nižší než<br>0,8 bar po dobu delší než<br>60 sekund. Když je zapnutý<br>koncentrátor kyslíku, je tlak<br>vzduchu obvykle v rozsahu<br>od 0,9 bar do 1,5 bar.                                                                                                    | Externí regulátor vzduchu nefunguje správně.<br>Zastavte analyzátor. Po dobu, kdy není koncentrátor<br>kyslíku v provozu zvyšte tlak v externím přívodu<br>vzduchu na 1,5 bar.<br>Po vyřešení tohoto problému výstrahu potvrďte<br>a dojde k resetování desky řídicí jednotky O <sub>2</sub> .                                                                                                    |
| 96_HI O2 PRESSURE (VYS<br>TLAK O2) 2       | Tlak v přívodu kyslíku byl vyšší<br>než 500 mbar po dobu delší než<br>5 sekund. Pokud tlak kyslíku<br>nepoklesne na normální hodnoty,<br>dojde k odpojení přívodu<br>vzduchu do analyzátoru a výroba<br>kyslíku se zastaví.                                                                                             | Vyberte MAINTENANCE (ÚDRŽBA) ><br>DIAGNOSTICS (DIAGNOSTIKA) > O2-CTRL<br>STATUS (STAV ŘÍZENÍ O2).MAINTENANCE<br>(ÚDRŽBA)DIAGNOSTICS (DIAGNOSTIKA)O2-CTRL<br>STATUS (STAV REGULACE O2) Pomocí regulátoru<br>tlaku kyslíku snižte při průtoku 20 L/h v MFC tlak<br>kyslíku na 400 mbar (±10 mbar). Po vyřešení tohoto<br>problému výstrahu potvrďte a dojde k resetování<br>desky řídicí jednotky O <sub>2</sub> . |
| 97_HI O2 PRESSURE (VYS<br>TLAK O2) 1       | Tlak v přívodu kyslíku byl vyšší<br>než 450 mbar po dobu delší než<br>60 sekund. Pokud tlak kyslíku<br>nepoklesne na normální hodnoty,<br>dojde k odpojení přívodu<br>vzduchu do analyzátoru a výroba<br>kyslíku se zastaví.                                                                                            | Vyberte MAINTENANCE (ÚDRŽBA) ><br>DIAGNOSTICS (DIAGNOSTIKA) > O2-CTRL<br>STATUS (STAV ŘÍZENÍ O2).MAINTENANCE<br>(ÚDRŽBA)DIAGNOSTICS (DIAGNOSTIKA)O2-CTRL<br>STATUS (STAV REGULACE O2) Pomocí regulátoru<br>tlaku kyslíku snižte při průtoku 20 L/h v MFC tlak<br>kyslíku na 400 mbar (±10 mbar).                                                                                                    |
| 98_LO O2 PRESSURE (NÍZ<br>TLAK O2) 2       | Tlak v přívodu kyslíku byl nižší<br>než 150 mbar po dobu delší než<br>5 sekund. Pokud tlak kyslíku<br>nestoupne na normální hodnoty,<br>dojde k odpojení přívodu<br>vzduchu do analyzátoru a výroba<br>kyslíku se zastaví.                                                                                              | Vyberte MAINTENANCE (ÚDRŽBA) ><br>DIAGNOSTICS (DIAGNOSTIKA) > O2-CTRL<br>STATUS (STAV ŘÍZENÍ O2).MAINTENANCE<br>(ÚDRŽBA)DIAGNOSTICS (DIAGNOSTIKA)O2-CTRL<br>STATUS (STAV REGULACE O2) Pomocí regulátoru<br>tlaku kyslíku zvyšte při průtoku 20 L/h v MFC tlak<br>kyslíku na 400 mbar (±10 mbar). Po vyřešení tohoto<br>problému výstrahu potvrďte a dojde k resetování<br>desky řídicí jednotky O <sub>2</sub> . |
| 99_LO O2 PRESSURE (NÍZ<br>TLAK O2) 1       | Tlak v přívodu kyslíku byl nižší<br>než 200 mbar po dobu delší než<br>60 sekund. Pokud tlak kyslíku<br>nepoklesne na normální hodnoty,<br>dojde k odpojení přívodu<br>vzduchu do analyzátoru a výroba<br>kyslíku se zastaví.                                                                                            | Vyberte MAINTENANCE (ÚDRŽBA) ><br>DIAGNOSTICS (DIAGNOSTIKA) > O2-CTRL<br>STATUS (STAV ŘÍZENÍ O2).MAINTENANCE<br>(ÚDRŽBA)DIAGNOSTICS (DIAGNOSTIKA)O2-CTRL<br>STATUS (STAV REGULACE O2) Pomocí regulátoru<br>tlaku kyslíku zvyšte při průtoku 20 L/h v MFC tlak<br>kyslíku na 400 mbar (±10 mbar).                                                                                                    |

| Zpráva                                                       | Popis                                                                                                    | Příčina a řešení                                                                                                    |
|--------------------------------------------------------------|----------------------------------------------------------------------------------------------------|----------------------------------------------------------------------------------------------------|
| 100_ROTARY V STOP:ON<br>(ZASTAVENÍ OTOČNÉHO<br>VENTILU:ZAP)  | Rotační ventil se zastavil<br>se zapnutým snímačem otáčení<br>(signál snímače 1). Snímač<br>nefunguje správně, protože trvale<br>udává, že je zapnutý (signál<br>snímače 1).                                         | Vyberte MAINTENANCE (ÚDRŽBA) ><br>DIAGNOSTICS (DIAGNOSTIKA) > SIMULATE ><br>MFC. Nastavte MFC na 20 l/h. Zkontrolujte otáčení<br>otočného ventilu. Vyberte MAINTENANCE<br>(ÚDRŽBA) > DIAGNOSTICS (DIAGNOSTIKA) > 02-<br>CTRL STATUS (STAV ŘÍZENÍ 02).MAINTENANCE                                                                                                    |
| 101_ROTARY V STOP:OFF<br>(ZASTAVENÍ OTOČNÉHO<br>VENTILU:VYP) | Rotační ventil se zastavil<br>s vypnutým snímačem otáčení<br>(signál snímače 0). Snímač<br>nefunguje správně, protože trvale<br>udává, že je vypnutý (signál<br>snímače 0).                                          | (UDRZBA)DIAGNOSTICS (DIAGNOSTIKA)O2-CTRI<br>STATUS (STAV REGULACE O2) Při otáčení ventilu<br>sledujte jeho signály (1 = zapnuto, 0 = vypnuto).<br>Vyměňte otočný ventil kyslíkového koncentrátoru. Viz<br>část Náhradní díly a příslušenství na straně 47.<br>Po zhasnutí výstrahy se na DPS kyslíku rozsvítí<br>zelená kontrolka LED (krokovač).                                                                                                    |
| 102_OZONE GEN FAULT<br>(PORUCHA GEN. OZONU)                  | Proud generátorem ozonu klesl<br>na méně než 0,2 A na dobu delší<br>než 5 sekund.                                                                                                    | Zkontrolujte pojistku 4 (F4) na základní desce. Pokud<br>je pojistka přepálená, vyměňte ji. Viz část Výměna<br>pojistky na straně 7. Zkontrolujte, zda je pojistka<br>zcela zasunuta v držáku pojistky.<br>Stiskněte resetovací tlačítko na základní desce.<br>Odpojte napájení analyzátoru, vyčkejte 30 sekund,<br>a poté znovu zapněte napájení analyzátoru.<br>Vyberte MAINTENANCE (ÚDRŽBA) ><br>DIAGNOSTICS (DIAGNOSTIKA) > SIMULATE ><br>OZONE GENERATOR (GENERÁTOR OZONU).<br>Zkontrolujte proud generátoru ozonu, který by se měl<br>pohybovat mezi 0,35 A a 0,55 A.                                                                                                    |
| 103_OZONE PCB FAULT<br>(CHYBA VENTILÁTORU<br>OZONU)          | Napětí na ventilátoru generátoru<br>ozonu kleslo na méně než<br>1,5 V (nebo vzrostlo na více než<br>3,5 V) na dobu delší než<br>5 sekund.<br><b>Poznámka:</b> Ventilátor generátoru<br>ozonu je volitelnou součástí. | Zkontrolujte fungování ventilátoru v generátoru<br>ozonu.<br>Prozkoumejte zapojení na svorkách<br>N01 a N03 na desce generátoru ozonu.                                                                                                    |
| 107_COOLER FAULT (CHYBA<br>CHLADIČE)                         | Proud chladičem klesl na méně<br>než 0,1 A na dobu delší než<br>5 sekund.                                                                                                    | Zkontrolujte pojistku 3 (F3) na základní desce. Pokud<br>je pojistka přepálená, vyměňte ji. Viz část Výměna<br>pojistky na straně 7. Zkontrolujte, zda je pojistka<br>zcela zasunuta v držáku pojistky.<br>Zkontrolujte zapojení chladiče na zelené svorkovnici.<br>Zkontrolujte zapojení mezi chladičem a svorkovnicí<br>(81204370_xx.).<br>Vyberte MAINTENANCE (ÚDRŽBA) ><br>DIAGNOSTICS (DIAGNOSTIKA) > SIMULATE ><br>COOLER (CHLADIČ). Nastavte chladič na 100 %.<br>Zjistěte, zda je napětí na Peltierově článku chladiče<br>10 V. Pokud ne, použijte sadu chladiče k výměně<br>ventilátoru chladiče a Peltierova článku. Viz část<br>Náhradní díly a příslušenství na straně 47. |
| 108_COOLER FAN FAULT<br>(CHYBA VENTILÁTORU<br>CHLADIČE)      | Monitorovací napětí na chladiči<br>kleslo na méně než 1,5 V (nebo<br>vzrostlo na více než 3,5 V)<br>na dobu delší než 5 sekund.                                                                                      | Zkontrolujte zapojení mezi ventilátorem chladiče<br>a svorkovnicí (81204370_xx.).<br>Změřte napětí na ventilátoru chladiče na zelené<br>svorkovnici. Zjistěte, zda je napětí 24 V. Pokud ne,<br>použijte sadu chladiče a vyměňte ventilátor chladiče.<br>Viz část Náhradní díly a příslušenství na straně 47.                                                                                                    |

| Zpráva                                              | Popis                                                                                                    | Příčina a řešení                                                                                                    |
|-----------------------------------------------------|----------------------------------------------------------------------------------------------------|----------------------------------------------------------------------------------------------------|
| 110_HI TEMP DUTYCYCLE<br>(PRACOVNÍ CYKLUS VYS TEPL) | Teplota analyzátoru byla déle<br>než 2 minut vyšší než 50 °C<br>(122 °F).<br><b>Poznámka:</b> Analyzátor přidal dobu<br>zpoždění analýzy 300 sekund mezi<br>jednotlivými cykly analýzy.                                                                                                    | Zkontrolujte filtry ve ventilátoru a ve větracím otvoru.<br>Zkontrolujte fungování ventilátoru. Ujistěte se,<br>že okolní teplota je nižší než 45 °C (113 °F)<br>a analyzátor není na přímém slunečním světle.<br><b>Poznámka:</b> Pokud je teplota analyzátoru nižší než 48 °C<br>(118 °F) po dobu delší než 2 minuty, analyzátor pokračuje<br>v obvyklém provozu.                                                                                                    |
| 111_HI TEMP STANDBY<br>(POHOTOVOSTNÍ VYS TEPL)      | Teplota analyzátoru byla déle<br>než 2 minut vyšší než 55 °C<br>(131 °F). Analyzátor<br>je v pohotovostním režimu.                                                                                                    | Zkontrolujte filtry ve ventilátoru a ve větracím otvoru.<br>Zkontrolujte fungování ventilátoru. Ujistěte se,<br>že okolní teplota je nižší než 45 °C (113 °F)<br>a analyzátor není na přímém slunečním světle.<br><b>Poznámka:</b> Pokud je teplota analyzátoru nižší než 48 °C<br>(118 °F) po dobu delší než 2 minuty, analyzátor pokračuje<br>v obvyklém provozu.                                                                                                    |
| 112_LO TEMP STANDBY<br>(POHOTOVOSTNÍ NÍZKÁ TEPL)    | Teplota analyzátoru byla déle<br>než 2 minut nižší než 2 °C<br>(35 °F). Analyzátor<br>je v pohotovostním režimu.                                                                                                    | Ujistěte se, že okolní teplota je 5 až 45 °C<br>(41 až 113 °F).<br><b>Poznámka:</b> Pokud je teplota analyzátoru vyšší než 5 °C<br>(41 °F) po dobu delší než 2 minuty, analyzátor pokračuje<br>v obvyklém provozu.                                                                                                    |
| 113_TEMP SENSOR FAULT<br>(CHYBA TEPL SNÍMAČE)       | Rozdíl teplot mezi jednotkou<br>MPU (mikroprocesor) a teplotním<br>senzorem analyzátoru je větší<br>než ±15 °C (±27 °F).<br><b>Poznámka:</b> Teplotní senzor MPU<br>je na základní desce. Teplotní senzor<br>analyzátoru je na desce řídicí<br>jednotky O <sub>2</sub> .                                                                                       | Ujistěte se, že je nainstalován kryt základní desky<br>a dvířka analyzátoru jsou zavřená.<br>Ujistěte se, že okolní teplota je nižší než 45 °C<br>(113 °F) a analyzátor není na přímém slunečním<br>světle.                                                                                                    |
| 114_I/O WARNING (V/V<br>VAROVÁNÍ)                   | V průběhu pravidelných<br>automatických kontrol byly<br>zjištěny změny v čipech<br>rozšiřovací sběrnice<br>vstupu/výstupu MCP23S17. Čipy<br>rozšiřovací sběrnice<br>vstupu/výstupu<br>MCP23S17 obsahují registry<br>řízení čtení/zápisu.<br><b>Poznámka:</b> Čipy rozšiřovací<br>sběrnice vstupu/výstupu<br>MCP23S17 obsahují registry řízení<br>čtení/zápisu. | Když analyzátor zjistí rozdíl mezi požadovanými<br>a načítanými hodnotami konfiguračních registrů,<br>resetuje a automaticky znovu inicializuje všechna<br>zařízení na sériovém periferním rozhraní (SPI).<br>Vyberte OPERATION (PROVOZ) > FAULT ARCHIVE<br>(ARCHIV PORUCH). Potvrďte výstrahu a obraťte<br>se na technickou podporu.                                                                                                    |
| 115_CO2_ANALYZER_WARN                               | Analyzátor CO <sub>2</sub> nefunguje<br>správně.                                                                                                    | Vyberte možnost MAINTENANCE (ÚDRŽBA) ><br>DIAGNOSTICS (DIAGNOSTIKA) > SIMULATE.<br>Zkontrolujte odezvu ppm CO <sub>2</sub> analyzátoru CO <sub>2</sub> .<br>Vyčistěte čočky v analyzátoru CO <sub>2</sub> .<br>Odpojte napájení analyzátoru, vyčkejte 30 sekund,<br>a poté znovu zapněte napájení analyzátoru.<br>Zkontrolujte napájení analyzátoru CO <sub>2</sub><br>24 V DC na základní desce na vodičích N11 a N12.<br>Další testy naleznete v informačním listu <i>T019</i> ,<br><i>Řešení problémů analyzátoru BioTector CO</i> <sub>2</sub> . |

| Zpráva                                                   | Popis                                                                                               | Příčina a řešení                                                                                                    |
|----------------------------------------------------------|----------------------------------------------------------------------------------------------------|----------------------------------------------------------------------------------------------------|
| 128_REACT PURGE WARN<br>(VAROVÁNÍ PROPLACHU<br>REAKTORU) | Průtok plynu není v pořádku.<br>V přístroji došlo k problému<br>s přívodem vzduchu nebo<br>kyslíku. | <ul> <li>Ucpání Zablokování směšovacího reaktoru,<br/>ventilu reaktoru (MV3), ventilu vzorku (MV4)<br/>nebo souvisejících hadiček a spojek.</li> <li>Zablokování hadičky za MFC</li> <li>Porucha MFC</li> <li>Vyberte MAINTENANCE (ÚDRŽBA) &gt;<br/>DIAGNOSTICS (DIAGNOSTIKA) &gt; O2-CTRL<br/>STATUS (STAV ŘÍZENÍ O2).MAINTENANCE<br/>(ÚDRŽBA)DIAGNOSTICS (DIAGNOSTIKA)O2-CTRL<br/>STATUS (STAV REGULACE O2) Při průtoku 20 L/h<br/>v MFC je tlak kyslíku obvykle 400 mbar (±10 mbar).</li> <li>Proveďte testu průtoku. Viz část Provedení testu<br/>průtoku na straně 29.</li> </ul> |
| 135_MODBUS WARN<br>(VAROVÁNÍ MODBUS)                     | Neznámý stav interních úloh<br>Modbus.                                                              | Při výskytu této výstrahy se obvod Modbus<br>automaticky znovu spustí. Potvrďte výstrahu<br>a obraťte se na distributora nebo na výrobce. Pokud<br>se tato výstraha bude zobrazovat opakovaně,<br>vyměňte základní desku. Viz část Náhradní díly<br>a příslušenství na straně 47.                                                                                                    |

### 2.3 Oznámení

Oznámení si můžete zobrazit výběrem OPERATION (PROVOZ) > FAULT ARCHIVE (ARCHIV PORUCH). Když se v levém horním rohu obrazovky Reaction Data (Data reakce) nebo obrazovky Reagent Status (Stav reagencie) zobrazí položka "SYSTEM NOTE (POZNÁMKA SYSTÉMU)", došlo k vydání oznámení. Viz Tabulka 4.

#### Tabulka 4 Oznámení

| Zpráva                                                                                                    | Popis                                                                                                    | Roztok                                                                                                    |
|----------------------------------------------------------------------------------------------------|----------------------------------------------------------------------------------------------------|----------------------------------------------------------------------------------------------------|
| 85_LOW REAGENTS (NÍZKÁ<br>ÚROVEŇ REAGENCIÍ) (Ize<br>nastavit jako výstrahu nebo<br>upozornění)                                   | Na základě výpočtů hladin<br>reagencií byl zjištěn nízký stav<br>reagencie v příslušné nádobě.                                | Vyměňte reagencie. Viz Naplnění nebo výměna<br>reagencií na straně 6.<br>Chcete-li zvýšit počet dní do vydání oznámení LOW<br>REAGENTS (NÍZKÁ ÚROVEŇ REAGENCIÍ), vyberte<br>MAINTENANCE (ÚDRŽBA) > COMMISSIONING<br>(UVEDENÍ DO PROVOZU) > REAGENTS MONITOR<br>(SLEDOVÁNÍ REAGENCIÍ) > LOW REAGENTS<br>AT (NÍZKÁ ÚROVEŇ REAGENCIÍ V). |
| 86_POWER UP (ZAPNOUT<br>NAPÁJENÍ)                                                                                                | Došlo k zapnutí analyzátoru nebo<br>k restartování napájení<br>po uplynutí časového limitu<br>sledovacího zařízení procesoru. | Toto oznámení se automaticky potvrdí. Není<br>vyžadována žádná akce.                                                                                                    |
| 87_SERVICE TIME RESET<br>(RESET SERVISNÍHO<br>INTERVALU)                                                                         | Byla vybrána možnost RESET<br>SERVICE COUNTER<br>(RESETOVAT ČÍTAČ SERVISU).                                                   | Toto oznámení se automaticky potvrdí. Není<br>vyžadována žádná akce.                                                                                                    |
| 122_SAMPLE FAULT<br>1 (PORUCHA VZORKU 1)<br>123_SAMPLE FAULT<br>2 (PORUCHA VZORKU 1)<br>124_SAMPLE FAULT<br>3 (PORUCHA VZORKU 1) | Externí zařízení odeslalo<br>do analyzátoru vstupní signál<br>chyby vzorku.                                                   | Zkontrolujte hladinu kapaliny externího vzorku<br>a systém vzorkování daného kanálu vzorku.<br>Zkontrolujte externí zařízení pro monitorování vzorku<br>a vedení externího vstupního signálu.                                                                                                    |

## 2.4 Zobrazení historie stavů před chybou

Zobrazuje stručnou historii stavů některých součástí analyzátoru před výskytem chyby. Výchozí hodnota 0,0 udává, že pro danou součást nejsou zaznamenané žádné chyby.

- 1. Vyberte MAINTENANCE (ÚDRŽBA) > SYSTEM CONFIGURATION (KONFIGURACE SYSTÉMU) > FAULT STATUS (STAV PORUCHY).
- 2. Vyberte požadovanou možnost.

| Možnost                                            | Popis                                                                                                    |
|----------------------------------------------------|----------------------------------------------------------------------------------------------------|
| O2 FLOW (PRŮTOK<br>O2)                             | Zobrazuje 120 položek očekávané hodnoty kontroléru<br>hmotnostního průtoku (MFC) (první sloupec) a hodnoty průtoku<br>MFC (druhý sloupec). Mezi položkami je interval 1 sekunda.<br>V případě výskytu chyby se tyto položky uchovají v archivu chyb<br>O2 FLOW (PRŮTOK O2) až do výskytu nové chyby.                                                                                                    |
| CO2 ANALYZER<br>FAULT (PORUCHA<br>ANALYZÁTORU CO2) | Zobrazí 120 načtených hodnoty analyzátoru CO <sub>2</sub> . Hodnoty<br>se načítají ve 2sekundových intervalech (celkem 4 minuty).<br>V případě výskytu chyby se tyto hodnoty uchovají v archivu<br>CO2 ANALYZER FAULT (PORUCHA ANALYZÁTORU CO2)<br>až do výskytu nové chyby.                                                                                                    |
| BIOTECTOR<br>TEMPERATURE<br>(TEPLOTA<br>BIOTECTOR) | Zobrazuje 120 hodnot teploty analyzátoru. Hodnoty se načítají<br>ve 2sekundových intervalech (celkem 4 minuty). V případě výskytu<br>chyby se tyto hodnoty uchovají v archivu BIOTECTOR<br>TEMPERATURE (TEPLOTA BIOTECTOR) až do výskytu nové<br>chyby.                                                                                                    |
| OZONE GEN FAULT<br>(PORUCHA GEN.<br>OZONU)         | Zobrazuje 120 načtených hodnot proudu generátorem ozonu.<br>V případě výskytu chyby se tyto hodnoty uchovají v archivu chyb<br>OZONE GEN FAULT (PORUCHA GEN. OZONU) až do výskytu<br>nové chyby.<br><b>Poznámka:</b> Pomocí chybových dat lze rozlišit mezi náhlou<br>a občasnou chybou.                                                                                                    |
| COOLER FAULT<br>(CHYBA CHLADIČE)                   | Zobrazuje 120 hodnot chladiče. Mezi položkami je interval<br>1 sekunda. První sloupec zobrazuje proud procházející chladičem<br>v ampérech. Druhý sloupec zobrazuje procentuální dobu aktivace<br>výstupu chladiče. Například 90 % znamená, že analyzátor aktivuje<br>chladič po dobu 90 % periody pulzní šířkové modulace. V případě<br>výskytu chyby se tato hodnota uchová v archivu chyb COOLER<br>FAULT (CHYBA CHLADIČE) až do výskytu nové chyby. |

## 3.1 Provedení tlakového testu

Provedením tlakového testu zjistíte, jestli nedochází k úniku plynu z analyzátoru.

- 1. Vyberte MAINTENANCE (ÚDRŽBA) > DIAGNOSTICS (DIAGNOSTIKA) > PROCESS TEST (ZKOUŠKA PROCESU) > PRESSURE TEST (TLAKOVÁ ZKOUŠKA).
- 2. Vyberte PRESSURE TEST (TLAKOVÁ ZKOUŠKA), poté stiskněte 🗸.

Spustí se tlakový test (60 sekund). Zobrazí se následující informace.

| Položka                                     | Popis                                                                                                    |
|---------------------------------------------|----------------------------------------------------------------------------------------------------|
| TIME (ČAS)                                  | Zobrazí se zbývající doba testu.                                                                                                    |
| MFC SETPOINT<br>(POŽADOVANÁ<br>HODNOTA MFC) | Zobrazuje nastavení řídicí jednotky hmotnostního průtoku (MFC) pro test (výchozí hodnota: 40 L/h).                                                                                                    |
| MFC FLOW (PRŮTOK<br>MFC)                    | Zobrazuje průtok z MFC. Pokud nedochází k úniku plynu, průtok<br>se bude pomalu snižovat a po 25 sekundách se přiblíží hodnotě<br>0 L/hod.                                                                                            |
| STATUS (STAV)                               | Zobrazí se výsledky testu.<br><b>TESTING (TESTOVÁNÍ)</b> – Probíhající test                                                                                                    |
|                                             | <b>PASS (V POŘÁDKU)</b> – Průtok z MFC je na konci testu menší než<br>4 L/h (výchozí hodnota).                                                                                                    |
|                                             | <b>WARNING (VAROVÁNÍ)</b> – Průtok z MFC je na konci testu větší než 4 L/h, ale menší než 6 L/h (výchozí hodnota).                                                                                                    |
|                                             | <b>FAIL (NEZDAŘILO SE)</b> – Průtok z MFC je na konci testu větší než 6 L/h (výchozí hodnota).                                                                                                    |
|                                             | <b>Poznámka:</b> Chcete-li změnit výchozí limity testu, vyberte<br>MAINTENANCE (ÚDRŽBA) > SYSTEM CONFIGURATION<br>(KONFIGURACE SYSTÉMU) > SEQUENCE PROGRAM<br>(PROGRAM POSLOUPNOSTÍ) > PRESSURE/FLOW TEST<br>(ZKOUŠKA TLAKU/PRŮTOKU). |

 Pokud byl tlakový test neúspěšný, vyberte PRESSURIZE REACTOR (NATLAKOVAT REAKTOR), poté stiskněte ✓ a vyhledejte místo úniku. Spustí se delší test (999 sekund).

### 3.2 Provedení testu průtoku

Provedením testu průtoku zjistíte případné zablokování vedení odsávání plynu nebo vypuštění vzorku.

- Vyberte MAINTENANCE (ÚDRŽBA) > DIAGNOSTICS (DIAGNOSTIKA) > PROCESS TEST (ZKOUŠKA PROCESU) > FLOW TEST (ZKOUŠKA PRŮTOKU).
- Vyberte EXHAUST TEST (ZKOUŠKA ODVĚTRÁVÁNÍ), poté stiskněte ✓.
  - Spustí se test průtoku (30 sekund). Zobrazí se následující informace.

| Položka                                     | Popis                                                                                                 |
|---------------------------------------------|----------------------------------------------------------------------------------------------------|
| TIME (ČAS)                                  | Zobrazí se zbývající doba testu.                                                                      |
| MFC SETPOINT<br>(POŽADOVANÁ<br>HODNOTA MFC) | Zobrazuje nastavení řídicí jednotky hmotnostního průtoku (MFC)<br>pro test (výchozí hodnota: 60 L/h). |

#### Diagnostika

| Položka                  | Popis                                                                                                    |
|--------------------------|----------------------------------------------------------------------------------------------------|
| MFC FLOW (PRŮTOK<br>MFC) | Zobrazuje průtok z MFC. Pokud není vedení zablokované, je průtok přibližně 60 L/h.                                                                                                    |
| STATUS (STAV)            | Zobrazí se výsledky testu.<br><b>TESTING (TESTOVÁNÍ)</b> – Probíhající test                                                                                                    |
|                          | <b>PASS (V POŘÁDKU)</b> – Průtok z MFC je na konci testu větší než<br>45 L/h (výchozí hodnota).                                                                                                    |
|                          | WARNING (VAROVÁNÍ) – Průtok z MFC je na konci testu menší<br>než 45 L/h, ale větší než 40 L/h (výchozí hodnota).                                                                                                    |
|                          | <b>FAIL (NEZDAŘILO SE)</b> – Průtok z MFC je na konci testu menší než 30 L/h (výchozí hodnota).                                                                                                    |
|                          | <b>Poznámka:</b> Chcete-li změnit výchozí limity testu, vyberte<br>MAINTENANCE (ÚDRŽBA) > SYSTEM CONFIGURATION<br>(KONFIGURACE SYSTÉMU) > SEQUENCE PROGRAM<br>(PROGRAM POSLOUPNOSTÍ) > PRESSURE/FLOW TEST<br>(ZKOUŠKA TLAKU/PRŮTOKU). |
|                          |                                                                                                    |

- Pokud je test odsávání neúspěšný, vyberte EXHAUST FLOW (PRŮTOK ODVĚTRÁVÁNÍ), poté stiskněte ✓ a vyhledejte zablokované místo (např. odsávací ventil). Spustí se delší test (999 sekund).
- 4. Vyberte SAMPLE OUT TEST (ZKOUŠKA VÝSTUPU VZORKU), poté stiskněte ✓. Spustí se test vypuštění vzorku. Tento test zjišťuje, jestli není zablokované vypouštěcí vedení vzorku.
- Pokud je test vypuštění vzorku neúspěšný, vyberte SAMPLE OUT FLOW (PRŮTOK VÝSTUPU VZORKU), poté stiskněte ✓ a vyhledejte zablokované místo (např. ventil pro vypuštění vzorku). Spustí se delší test (999 sekund).

#### 3.3 Provedení ozonového testu

Provedením ozonového testu ověříte správný provoz generátoru ozonu.

- 1. Nainstalujte testér ozonu do analyzátoru. Viz informační list T029. Postup kontroly hladiny ozonu v analyzátoru BioTector B3500 a B7000 pomocí univerzálního testéru ozonu..
- Vyberte MAINTENANCE (ÚDRŽBA) > DIAGNOSTICS (DIAGNOSTIKA) > PROCESS TEST (ZKOUŠKA PROCESU) > OZONE TEST (TEST OZONU).
- 3. Vyberte START TEST (SPUSTIT ZKOUŠKU).

Analyzátor provede tlakový test. Poté se spustí generátor ozonu. Na displeji se zobrazí varovné hlášení o ozonu.

**4.** Pokud praskne O-kroužek v testovacím zařízení, vyberte STOP TEST (ZASTAVIT ZKOUŠKU).

Analyzátor z testovacího zařízení odstraní veškerý ozon (30 sekund). Na displeji se zobrazí výsledky testu.

| Položka                                     | Popis                                              |
|---------------------------------------------|----------------------------------------------------|
| TIME (ČAS)                                  | Zobrazuje dobu do prasknutí O-kroužku.             |
| MFC SETPOINT<br>(POŽADOVANÁ<br>HODNOTA MFC) | Zobrazí se nastavená hodnota MFC (např. 40,0 L/h). |

| Položka                  | Popis                                                                                                    |  |
|--------------------------|----------------------------------------------------------------------------------------------------|--|
| MFC FLOW (PRŮTOK<br>MFC) | Zobrazí se průtok MFC (např. 20,0 L/h).                                                                                                    |  |
| STATUS (STAV)            | Zobrazí se výsledky testu.<br><b>TESTING (TESTOVÁNÍ)</b> – Probíhající test                                                                                                    |  |
|                          | PASS (V POŘÁDKU) – Doba do prasknutí O-kroužku byla kratší než 18 sekund (výchozí hodnota).                                                                                                    |  |
|                          | <b>LOW OZONE (MÁLO OZONU)</b> – Doba do prasknutí O-kroužku<br>byla delší než 18 sekund, ale kratší než 60 sekund (výchozí<br>hodnota).                                                                             |  |
|                          | FAIL (NEZDAŘILO SE) – Doba do prasknutí O-kroužku byla delší než 60 sekund.                                                                                                    |  |
|                          | <b>Poznámka:</b> Chcete-li změnit výchozí limity testu, vyberte<br>MAINTENANCE (ÚDRŽBA) > SYSTEM CONFIGURATION<br>(KONFIGURACE SYSTÉMU) > FAULT SETUP (NASTAVENÍ<br>PORUCHY) > OZONE TEST TIME (ČAS ZKOUŠKY OZONU). |  |

### 3.4 Provedení zkoušky čerpadla vzorku

Proveďte zkoušku čerpadla vzorku, abyste pro každý proud vzorku určili správné časy dopředného a zpětného chodu čerpadla vzorku.

- Vyberte možnost MAINTENANCE (ÚDRŽBA) > DIAGNOSTICS (DIAGNOSTIKA) > PROCESS TEST (ZKOUŠKA PROCESU) > SAMPLE PUMP TEST (ZKOUŠKA ČERPADLA VZORKU).
- 2. Vyberte požadovanou možnost.

| Možnost                                                   | Popis                                                                                                    |  |
|-----------------------------------------------------------|----------------------------------------------------------------------------------------------------|--|
| VALVE (VENTIL)                                            | Nastaví ventily SAMPLE (Vzorek) nebo MANUAL (Ruční) použité<br>pro test. Chcete-li například vybrat ventil označený SAMPLE<br>(Vzorek), vyberte STREAM (PROUD) 1.                                                   |  |
| PUMP FORWARD TEST                                         | Spustí čerpadlo vzorku směrem dopředu.                                                                                                    |  |
| (ZKOUSKA<br>DOPŘEDNÉHO CHODU<br>ČERPADLA)                 | <b>Poznámka:</b> Nejprve zvolte možnost PUMP REVERSE TEST<br>(ZKOUŠKA ZPĚTNÉHO CHODU ČERPADLA), abyste vyprázdnili<br>potrubí vzorku, poté zvolte možnost PUMP FORWARD TEST<br>(ZKOUŠKA DOPŘEDNÉHO CHODU ČERPADLA). |  |
|                                                           | <ol> <li>Stisknutím 	 zastavíte časovač, když vzorek vyjde z přípojky<br/>SAMPLE OUT (VÝSTUP VZORKU) na levé straně<br/>analyzátoru.</li> </ol>                                                                     |  |
|                                                           | <ol> <li>Zaznamenejte čas na displej. K času přičtěte 10 sekund.<br/>Tento čas je správný čas dopředného chodu pro vybraný<br/>proud.</li> </ol>                                                                    |  |
| PUMP REVERSE TEST<br>(ZKOUŠKA ZPĚTNÉHO<br>CHODU ČERPADLA) | Spustí čerpadlo vzorku směrem zpět.                                                                                                    |  |
| SAMPLE PUMP<br>(ČERPADLO VZORKU)                          | Přejde do nabídky MAINTENANCE (ÚDRŽBA) ><br>COMMISSIONING (UVEDENÍ DO PROVOZU) > SAMPLE PUMP<br>(ČERPADLO VZORKU) pro nastavení časů dopředného<br>a zpětného chodu pro každý proud vzorku.                         |  |

## 3.5 Provedení testu pH

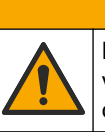

**A**POZOR

Nebezpečí styku s chemikáliemi. Dodržujte laboratorní bezpečnostní postupy a noste veškeré osobní ochranné pomůcky vyžadované pro manipulaci s příslušnými chemikáliemi. Bezpečnostní protokoly naleznete v aktuálních bezpečnostních listech.

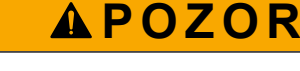

Nebezpečí styku s chemikáliemi. Likvidujte chemikálie a odpad v souladu s místními, regionálními a národními předpisy.

Provedením testu pH zjistíte, jestli je v reaktoru, v jednotlivých krocích reakce, správná hodnota pH roztoku.

#### Potřebné vybavení:

- pH papírek
- Skleněná kádinka
- Osobní ochranné pomůcky (viz bezpečnostní listy)
- 1. Použijte osobní ochranné pomůcky určené v bezpečnostním listu.
- Vyberte MAINTENANCE (ÚDRŽBA) > DIAGNOSTICS (DIAGNOSTIKA) > PROCESS TEST (ZKOUŠKA PROCESU) > pH TEST (ZKOUŠKA pH).
- 3. Vyberte RANGE, VALVE (ROZSAH, VENTIL).
- **4.** Nastaví provozní rozsah (např. 1) a proud (např. STREAM (PROUD) 1), které se použijí při testu.

Tyto provozní rozsahy si můžete prohlédnout na obrazovce OPERATION (PROVOZ) > SYSTEM RANGE DATA (DATA ROZSAHŮ SYSTÉMU). Vyberte provozní rozsah, který odpovídá normálním měřením proudění vzorku.

- 5. Zvolte položku MODE (REŽIM).
- 6. Vyberte režim testu (např. TIC+TOC).
- 7. Vyberte START TEST (SPUSTIT ZKOUŠKU).
- Opětovným stisknutím ✓ potvrďte, že předchozí reakce skončila normálně. Analyzátor provede položky v dané sekvenci:
  - Normální spuštění proběhne za přibližně 210 sekund (propláchnutí ozonem, propláchnutí reaktoru, test tlaku a test průtoku).
  - Přidá do reaktoru vzorek a kyselinu TIC. Poté se program pozastaví, aby mohl uživatel změřit pH kyseliny TIC.
  - Přidá do roztoku v reaktoru reagencii zásady. Poté se program pozastaví, aby mohl uživatel změřit pH zásady.
  - Přidá do roztoku v reaktoru kyselinu TOC. Poté se program pozastaví, aby mohl uživatel změřit pH.
  - Fáze propláchnutí reaktoru a analyzátoru CO<sub>2</sub> je dokončena.

**9.** Když se na displeji zobrazí "TEST TIC pH (ZKOUŠKA pH TIC)", vyberte jednu z možností.

| Možnost                                                                                                    | Popis                                                                                                    |
|----------------------------------------------------------------------------------------------------|----------------------------------------------------------------------------------------------------|
| TAKE SAMPLE<br>(ODEBRAT VZOREK)                                                                                                    | Na 0,1 sekundy se zapne ventil pro vypuštění vzorku.<br>Vyberte možnost TAKE SAMPLE (ODEBRAT VZOREK). Odpojte<br>hadičku, která spojuje výstupní hadičku ventilu reaktoru<br>se šroubovým spojením tvaru Y. Hadičku opatrně vyklopte dolů,<br>abyste zachytili 3 kapky kapaliny. Změřte pH kapaliny pomocí<br>pH papírku. Na displeji se zobrazí očekávaná hodnota pH.<br><b>Poznámka:</b> Pokles objemu v reaktoru v důsledku odebrání<br>vzorku může mít negativní vliv na pH vzorků odebraných<br>v následujícím kroku. Z důvodu zajištění maximální přesnosti<br>odeberte v průběhu testu pH pouze jeden vzorek a poté test<br>ukončete. Znovu spusťte test pH a odeberte vzorek v jiném kroku<br>(např. TEST BASE pH (ZKOUŠKA pH ZÁSADY)). |
| CONTINUE TO NEXT<br>PHASE (POKRAČOVAT<br>NA DALŠÍ FÁZI)                                                                                                    | Analyzátor přejde do dalšího kroku programu.                                                                                                    |
| STOP TEST (ZASTAVIT<br>ZKOUŠKU)                                                                                                    | Analyzátor přejde do posledního kroku programu, propláchnutí reaktoru.                                                                                                    |
| Když se na displeji zobrazí "TEST BASE pH (ZKOUŠKA pH ZÁSADY)", vyberte<br>ednu z možností. Nabízejí se zde stejné možnosti jako v předchozím kroku.<br>Když se na displeji zobrazí "TEST TOC pH (ZKOUŠKA pH TOC)", vyberte jednu |                                                                                                    |

12. Když se zobrazí "CONFIRM ALL TUBES RE-CONNECTED (POTVRDIT OPĚTOVNÉ PŘIPOJENÍ VŠECH HADIČEK)", proveďte potvrzení stisknutím ✓.

z možností. Nabízejí se zde stejné možnosti jako v předchozím kroku.

Fáze propláchnutí reaktoru a analyzátoru CO<sub>2</sub> je hotová.

#### 3.6 Provedení simulací

10.

11.

Provedením simulace ověříte správnost fungování určité součásti (např. čerpadel, ventilů a řídicí jednotky hmotnostního průtoku).

**Poznámka:** Po aktivaci jednotlivých součástí analyzátor podle potřeby zastaví provoz dalších zařízení, aby zabránil svému poškození.

Po stisknutí klávesy zpět za účelem opuštění nabídky provede analyzátor postup synchronizace čerpadla.

 Vyberte MAINTENANCE (ÚDRŽBA) > DIAGNOSTICS (DIAGNOSTIKA) > SIMULATE.

Zobrazí se stav součástí analyzátoru.

2. Vyberte požadovanou možnost.

Před názvem aktivované součásti se na obrazovce zobrazuje hvězdička (\*). *Poznámka:* Změny provedené v nastaveních v této nabídce se neukládají.

| Možnost | Popis                                                                                                    |
|---------|----------------------------------------------------------------------------------------------------|
| MFC     | Nastavuje průtok v řídicí jednotce hmotnostního průtoku (MFC) (např. 40 L/h). Nastavte průtok. Stisknutím ✓ spusťte řídicí jednotku hmotnostního průtoku (MFC). V horní části displeje se zobrazí naměřený průtok. <b>Poznámka:</b> Pokud má zobrazený průtok hodnotu 0,0 L/h, je jednotka MFC vypnutá. |

| Možnost                                                          | Popis                                                                                                    |
|------------------------------------------------------------------|----------------------------------------------------------------------------------------------------|
| OZONE GENERATOR<br>(GENERÁTOR OZONU)                             | Slouží k zapnutí nebo vypnutí generátoru ozonu.<br><b>Poznámka:</b> Z bezpečnostních důvodů se před zapnutím<br>generátoru ozonu provede tlakový test. Pokud dojde<br>ke zjištění úniku plynu, generátor ozonu se nezapne. |
| OZONE GENERATOR FAN<br>(VENTILÁTOR<br>GENERÁTORU OZONU)          | Zobrazuje stav (zapnuto nebo vypnuto) a napětí<br>na ventilátoru generátoru ozonu. Když je ventilátor zapnutý,<br>zobrazené napětí je obvykle 2,5 V.                                                                       |
| ACID PUMP (ČERPADLO<br>KYSELINY)                                 | Slouží k zapnutí nebo vypnutí čerpadla kyseliny. Nastaví<br>počet impulzů.                                                                                                    |
|                                                                  | Když je čerpadlo v provozu, zobrazí se skutečná doba<br>impulzu (vnější závorky) a nastavená doba impulzu (vnitřní<br>závorky).                                                                                            |
| BASE PUMP (ČERPADLO<br>ZÁSADY)                                   | Slouží k zapnutí nebo vypnutí čerpadla zásady. Nastaví počet<br>impulzů.                                                                                                    |
|                                                                  | Když je čerpadlo v provozu, zobrazí se skutečná doba<br>impulzu (vnější závorky) a nastavená doba impulzu (vnitřní<br>závorky).                                                                                            |
| SAMPLE PUMP<br>(ČERPADLO VZORKU)                                 | Nastaví zvolený režim provozu vzorkovacího čerpadla.<br>Možnosti: FWD (VPŘED) (dopředu), REV (OBR) (zpět), P-<br>FWD (Č-VPŘED) (řízení impulzů dopředu) nebo P-REV (Č-<br>ZPĚT) (řízení impulzů zpět).                     |
|                                                                  | Je-li vybraná možnost P-FWD (Č-VPŘED) nebo P-REV (Č-<br>ZPĚT), nastavte počet impulzů (½ otáčky válečku čerpadla).                                                                                                    |
|                                                                  | Když je čerpadlo v provozu, zobrazí se skutečná doba<br>impulzu (vnější závorky) a nastavená doba impulzu (vnitřní<br>závorky).                                                                                            |
| REACTOR MOTOR (MOTOR<br>REAKTORU)                                | Slouží k zapnutí nebo vypnutí motoru reaktoru.                                                                                                    |
| SAMPLE VALVE (VENTIL<br>VZORKU)                                  | Slouží k zapnutí nebo vypnutí ventilu vzorku (vypouštěcí),<br>MV4.                                                                                                    |
| REACTOR VALVE (VENTIL<br>REAKTORU)                               | Slouží k zapnutí nebo vypnutí ventilu reaktoru.                                                                                                    |
| EXHAUST VALVE<br>(ODVĚTRÁVACÍ VENTIL)                            | Slouží k zapnutí nebo vypnutí odsávacího ventilu.                                                                                                    |
| CALIBRATION VALVE<br>(KALIBRAČNÍ VENTIL)<br>(volitelné vybavení) | Slouží k zapnutí nebo vypnutí kalibračního/ručního ventilu<br>(MV5).                                                                                                    |
| STREAM VALVE (VENTIL<br>PROUDU)                                  | Slouží k zapnutí nebo vypnutí ventilu proudění vzorku.<br>Vyberte číslo ventilu proudění. Současně lze zapnout pouze<br>jeden ventil proudění.                                                                             |
| MANUAL VALVE (RUČNÍ<br>VENTIL)                                   | Slouží k zapnutí nebo vypnutí ručního ventilu. Vyberte ruční<br>ventil. Současně lze zapnout pouze jeden ruční ventil.                                                                                                    |
| COOLER (CHLADIČ)                                                 | Přepne chladič do režimu zapnuto, vypnuto nebo<br>automaticky, aby se ověřilo správné fungování relé chladiče.<br>Zobrazuje se proud procházející chladičem, který je obvykle<br>1,00 až 1,5 A.                            |
| COOLER FAN<br>(VENTILÁTOR CHLADIČE)                              | Zobrazuje stav (zapnuto nebo vypnuto) a napětí<br>na ventilátoru chladiče. Když je ventilátor zapnutý, zobrazené<br>napětí je obvykle 2,5 V.                                                                               |

| Možnost                                                         | Popis                                                                                                    |
|-----------------------------------------------------------------|----------------------------------------------------------------------------------------------------|
| LEAK DETECTOR<br>(DETEKTOR NETĚSNOSTÍ)                          | Možnost LEAK DETECTOR (DETEKTOR NETĚSNOSTÍ)<br>nelze vybrat. Na displeji se zobrazí stav vstupu alarmu<br>detektoru úniku kapaliny.                                                                                                    |
| SYSTEM FAN (SYSTÉMOVÝ<br>VENTILÁTOR)                            | Přepne ventilátor do režimu zapnuto, vypnuto nebo<br>automaticky, aby se ověřilo správné fungování relé<br>ventilátoru. Na displeji se zobrazí teplota analyzátoru.<br>Když je možnost FAN (Ventilátor) nastavená na AUTO<br>(AUTOMATICKY) a teplota analyzátoru je nižší než 25 °C,<br>analyzátor ventilátor vypne. Pokud je teplota analyzátoru<br>vyšší než 25 °C, je ventilátor nepřetržitě v provozu.                               |
| TEMP SWITCH (TEPLOTNÍ<br>SPÍNAČ)                                | Přepne teplotní spínač do režimu zapnuto, vypnuto nebo<br>automaticky, aby se ověřilo správné fungování teplotního<br>spínače.<br>Když je možnost TEMP SWITCH (TEPLOTNÍ SPÍNAČ)<br>nastavená na AUTO (AUTOMATICKY) a teplota analyzátoru<br>je 20 °C (výchozí hodnota) nebo vyšší, přepne analyzátor<br>teplotní spínač do zapnuté polohy. Teplotní spínač zůstane<br>v zapnuté poloze, dokud je teplota analyzátoru nižší než<br>20 °C. |
| SAMPLER FILL (PLNĚNÍ<br>VZORKOVAČE)                             | Slouží k zapnutí nebo vypnutí signálu naplnění vzorkovače.<br>Tento signál zůstane zapnutý, dokud nedojde k jeho vypnutí.                                                                                                    |
| SAMPLER EMPTY<br>(PRÁZDNÝ VZORKOVAČ)                            | Slouží k zapnutí nebo vypnutí signálu prázdného vzorkovače.<br>Tento signál zůstane zapnutý po dobu 5 sekund.                                                                                                    |
| SAMPLER ERROR (CHYBY<br>VZORKOVAČE)                             | Slouží k zapnutí nebo vypnutí signálu chyby vzorkovače.<br>Signál chyby vzorkovače se obvykle odesílá ze vzorkovače<br>tehdy, když ve vzorkovači doje k chybě.                                                                                                    |
| SAMPLE SENSOR (SNÍMAČ<br>VZORKU)                                | Možnost SAMPLE SENSOR (SNÍMAČ VZORKU) nelze<br>vybrat. Na displeji se zobrazí stav snímače vzorku.                                                                                                    |
| REACTOR PURGE<br>(PROPLACH REAKTORU)                            | Spustí operaci propláchnutí reaktoru.                                                                                                    |
| RUN REAGENTS PURGE<br>(SPUSTIT<br>PROPLACHOVÁNÍ<br>REAGENCIEMI) | Spustí operaci zavedení reagencie, při které dojde k naplnění<br>příslušných hadiček reagencií.                                                                                                    |
| INPUT/OUTPUT STATUS<br>(STAV VSTUPU/VÝSTUPU)                    | Přejděte do nabídky MAINTENANCE (ÚDRŽBA) ><br>DIAGNOSTICS (DIAGNOSTIKA) > INPUT/OUTPUT<br>STATUS (STAV VSTUPU/VÝSTUPU). V nabídce<br>INPUT/OUTPUT STATUS (STAV VSTUPU/VÝSTUPU)<br>se zobrazí stav digitálních vstupů, digitálních výstupů,<br>analogových vstupů a analogových výstupů.                                                                                                    |
|                                                                 |                                                                                                    |

## 3.7 Provedení testu relé nebo výstupu 4 - 20 mA

Provedením simulace signálu zjistíte, jestli správně fungují relé a operace výstupu 4 - 20 mA.

- Vyberte MAINTENANCE (ÚDRŽBA) > DIAGNOSTICS (DIAGNOSTIKA) > SIGNAL SIMULATE (SIMULOVAT SIGNÁL).
- 2. Vyberte požadovanou možnost.

| Možnost                | Popis                                                 |
|------------------------|-------------------------------------------------------|
| ALARM (POPLACH) 1 až 3 | Sepne se relé ALARM (POPLACH), je-li nakonfigurované. |

| Možnost                                      | Popis                                                                                                    |
|----------------------------------------------|----------------------------------------------------------------------------------------------------|
| CHANNEL (KANÁL) 1 až 3                       | Nastaví se výstup 4–20 mA (např. CHANNEL (KANÁL),<br>1) na zvolený signál 4–20 mA.                                                                                                    |
| CO2 ALARM (POPLACH CO2)                      | Sepne se relé CO2 ALARM (POPLACH CO2), je-li                                                                                                    |
| 1 až 3                                       | nakonfigurované.                                                                                                    |
| SAMPLE FAULT (PORUCHA                        | Je-li nakonfigurované, sepne se relé SAMPLE FAULT                                                                                                    |
| VZORKU 1) 1 až 3                             | (PORUCHA VZORKU 1) pro specifikovaný proud.                                                                                                    |
| SYNC RELAY                                   | Sepne se relé SYNC (SYNCHRONIZACE), je-li                                                                                                    |
| (SYNCHRONIZAČNÍ RELÉ)                        | nakonfigurované.                                                                                                    |
| SAMPLE STATUS (STAV                          | Je-li nakonfigurované, sepne se relé SAMPLE STATUS                                                                                                    |
| VZORKU) 1 až 3                               | (STAV VZORKU) pro specifikovaný proud.                                                                                                    |
| CAL SIGNAL (SIGNÁL                           | Sepne se relé CAL SIGNAL (SIGNÁL KALIBRACE), je-                                                                                                    |
| KALIBRACE)                                   | li nakonfigurované.                                                                                                    |
| MAINT SIGNAL (SIGNÁL                         | Sepne se relé MAINT SIGNAL (SIGNÁL ÚDRŽBY), je-li                                                                                                    |
| ÚDRŽBY)                                      | nakonfigurované.                                                                                                    |
| REMOTE STANDBY (VZDÁLENÝ                     | Sepne se relé REMOTE STANDBY (VZDÁLENÝ                                                                                                    |
| POHOTOVOSTNÍ REŽIM)                          | POHOTOVOSTNÍ REŽIM), je-li nakonfigurované.                                                                                                    |
| STOP (ZASTAVIT)                              | Sepne se relé STOP (ZASTAVIT), je-li<br>nakonfigurované.                                                                                                    |
| FAULT (PORUCHA)                              | Sepne se relé FAULT (PORUCHA), je-li<br>nakonfigurované.                                                                                                    |
| WARNING (VAROVÁNÍ)                           | Sepne se relé WARNING (VAROVÁNÍ), je-li<br>nakonfigurované.                                                                                                    |
| NOTE (UPOZORNIT)                             | Sepne se relé NOTE (UPOZORNIT), je-li<br>nakonfigurované.                                                                                                    |
| MAN MODE TRIG (AKTIVACE                      | Sepne se relé MAN MODE TRIG (AKTIVACE                                                                                                    |
| RUČNÍHO REŽIMU)                              | RUČNÍHO REŽIMU), je-li nakonfigurované.                                                                                                    |
| 4 - 20mA CHNG (ZMĚNA 4-                      | Sepne se relé 4 - 20mA CHNG (ZMĚNA 4- 20 mA), je-li                                                                                                    |
| 20 mA)                                       | nakonfigurované.                                                                                                    |
| 4 - 20mA CHNG (ZMĚNA 4-                      | Je-li nakonfigurované, sepne se relé 4 - 20mA CHNG                                                                                                    |
| 20 mA) 1 až 3                                | (ZMĚNA 4- 20 mA)1 až 3 pro specifikovaný proud.                                                                                                    |
| 4 - 20mA READ (ČTENÍ                         | Sepne se relé 4 - 20mA READ (ČTENÍ PŘÍZNAKU 4 -                                                                                                    |
| PŘÍZNAKU 4 - 20 mA)                          | 20 mA), je-li nakonfigurované.                                                                                                    |
| DW FAIL (SELHÁNÍ PITNÉ VODY)                 | Je-li nakonfigurované, sepne se relé DW FAIL<br>(SELHÁNÍ PITNÉ VODY) (procentuální selhání<br>odstranění pitné vody)                                                                                                    |
| INPUT/OUTPUT STATUS (STAV<br>VSTUPU/VÝSTUPU) | Přejděte do nabídky MAINTENANCE (ÚDRŽBA) ><br>DIAGNOSTICS (DIAGNOSTIKA) > INPUT/OUTPUT<br>STATUS (STAV VSTUPU/VÝSTUPU). V nabídce<br>INPUT/OUTPUT STATUS (STAV VSTUPU/VÝSTUPU)<br>se zobrazí stav digitálních vstupů, digitálních výstupů,<br>analogových vstupů a analogových výstupů. |

## 3.8 Zobrazení stavu vstupu a výstupu

Zobrazí signály na digitálních vstupech, digitálních výstupech, analogových vstupech a analogových výstupech ke kontrole provozu.

- Vyberte MAINTENANCE (ÚDRŽBA) > DIAGNOSTICS (DIAGNOSTIKA) > INPUT/OUTPUT STATUS (STAV VSTUPU/VÝSTUPU).
- 2. Vyberte požadovanou možnost.

| Možnost                                 | Popis                                                                                                    |
|-----------------------------------------|----------------------------------------------------------------------------------------------------|
| DIGITAL INPUT<br>(DIGITÁLNÍ<br>VSTUP)   | Zobrazuje digitální signál na digitálních vstupech (1 = aktivní, 0 = neaktivní). Digitální vstupy označují písmena "Dl" následovaná dvěma číslicemi. Například Dl09 označuje digitální vstup 9.                                      |
|                                         | Císlo digitálního vstupu je následováno digitálním signálem na vstupu<br>a funkcí. "[PROGRAMMABLE] ([PROGRAMOVATELNÉ])" označuje<br>konfigurovatelné digitální vstupy.                                                               |
|                                         | <b>Poznámka:</b> DI06 je klávesa Enter. Stisknutím a podržením klávesy<br>Enter můžete změnit digitální signál na vstupu DI06 na 1.                                                                                                  |
| DIGITAL OUTPUT<br>(DIGITÁLNÍ<br>VÝSTUP) | Zobrazuje digitální signál na digitálních výstupech (1 = aktivní, 0 = neaktivní). Digitální výstupy označují písmena "DO" následovaná dvěma číslicemi. Například DO21 označuje digitální výstup 21.                                  |
|                                         | Číslo digitálního výstupu je následováno digitálním signálem na výstupu<br>a funkcí. Konfigurovatelné digitální výstupy označuje výraz<br>"[PROGRAMMABLE] ([PROGRAMOVATELNÉ])".                                                      |
|                                         | <b>Poznámka:</b> Při zapnutí analyzátoru se do všech digitálních výstupů nastaví hodnota 0.                                                                                                    |
|                                         | <b>Poznámka:</b> DO34 má digitální signál 1, když je zapnutý ohřívač<br>destruktoru ozonu pro destruktor ozonu, a 0, když je ohřívač destruktoru<br>ozonu vypnutý.                                                                   |
| ANALOG INPUT<br>(ANALOGOVÝ<br>VSTUP)    | Zobrazuje digitální hodnotu konvertoru ADC, vstupní napětí a funkci<br>jednotlivých analogových vstupů. Analyzátor používá 12bitový ADC,<br>takže rozsah digitálních hodnot je 0 až 4095. Rozsah vstupního napětí<br>je 0 až 5,00 V. |
|                                         | <b>Poznámka:</b> PWR BRD IN1 (VSTUP DESKY NAP 1) je analogový vstupní signál (Al-1) na svorkách 51 a 52 na desce napájení a vstupů/výstupů. PWR BRD IN2 (VSTUP DESKY NAP 2) je analogový vstupní signál (Al-2) na svorkách 53 a 54.  |
| ANALOG OUTPUT<br>(ANALOGOVÝ<br>VÝSTUP)  | Zobrazuje digitální hodnotu konvertoru DAC, výstupní napětí a funkci jednotlivých analogových výstupů. Analyzátor používá 12bitový DAC, takže rozsah digitálních hodnot je 0 až 4095. Rozsah výstupního napětí je 0 až 10,00 V.      |

#### 3.9 Zobrazení stavu regulátoru kyslíku

Zobrazuje přívod vzduchu do systému, přívod kyslíku, průtok plynu a parametry tlaku a teploty.

- 1. Vyberte MAINTENANCE (ÚDRŽBA) > DIAGNOSTICS (DIAGNOSTIKA).
- 2. Vyberte O2-CTRL STATUS (STAV REGULACE O2).

Koncentrátor kyslíku je zapnutý. Na displeji se zobrazují následující údaje:

- IDENTIFICATION (IDENTIFIKACE) Identifikační číslo desky kontroléru kyslíku.
- VERSION (VERZE) Softwarová verze desky kontroléru kyslíku.
- MODE (REŽIM) Nastavení režimu desky kontroléru kyslíku. Následují režimy:
   MFC: Deska kontroléru kyslíku ovládá kontrolér hmotnostního průtoku.

O2: Deska kontroléru kyslíku ovládá koncentrátor kyslíku.

**MFC AND O2 (MFC A O2):** Deska kontroléru kyslíku ovládá kontrolér hmotnostního průtoku a koncentrátor kyslíku.

- TEMPERATURE SENSOR (TEPLOTNÍ ČIDLO) První hodnota udává teplotu analyzátoru na desce kontroléru kyslíku. Druhá hodnota udává napětí odečtené z teplotního senzoru.
- AIR PRESS SENSOR (SNÍMAČ TLAKU VZDUCHU) První hodnota udává vstupní tlak vzduchu pro koncentrátor kyslíku. Druhá hodnota udává napětí odečtené ze snímače tlaku vzduchu.
- O2 PRESS SENSOR (SNÍMAČ TLAKU O2) První hodnota udává vstupní tlak kyslíku pro MFC (normálně 400 mbar (±10 mbar) při mezi MFC nastavené na 20 L/h. Druhá hodnota udává napětí odečtené ze snímače tlaku kyslíku.
- VALVE (VENTIL)1, 2, 3 Výstupy ventilu kontroléru kyslíku pro ventily 1, 2 a 3 (1 = zap., 0 = vyp.). Ventil 1 je vzduchový izolační ventil. Ventily 2 a 3 jsou rezervované.
- ROTARY VALVE (OTOČNÝ VENTIL) Chod rotačního ventilu (FORWARD (VPŘED), REVERSE (OBRÁCENÝ) nebo STOP (ZASTAVIT)).
   Poznámka: Přibližně v září 2022 byl otočný ventil odstraněn z analyzátoru.
- ROTARY VALVE SENSOR (SNÍMAČ OTOČNÉHO VENTILU) Pozice rotačního ventilu vůči senzoru (1 = rotační ventil je na senzoru, 0 = ventil není na senzoru).

Poznámka: Přibližně v září 2022 byl senzor otočného ventilu odstraněn z analyzátoru.

- MFC SETPOINT (POŽADOVANÁ HODNOTA MFC) Nastavení meze pro kontrolér hmotnostního průtoku. Stiskněte Enter (ikonu zatržítka), vyberte mez a znovu stiskněte Enter. V horní části displeje se zobrazí průtok MFC. Při průtoku 0,0 L/h je MFC vypnutý.
- MFC FLOW (PRŮTOK MFC) První hodnota udává průtok MFC. Druhá hodnota udává napětí odečtené z MFC. Když analyzátor stojí nebo je ve vzdáleném pohotovostním režimu, mez MFC je nastavená na 1 L/h.

### 3.10 Zobrazení stavu protokolu Modbus

- Vyberte MAINTENANCE (ÚDRŽBA) > DIAGNOSTICS (DIAGNOSTIKA) > MODBUS STATUS (STAV MODBUS).
- 2. Vyberte požadovanou možnost.

| Možnost                                                        | Popis                                                                                                    |
|----------------------------------------------------------------|----------------------------------------------------------------------------------------------------|
| MODE (REŽIM)                                                   | Zobrazuje provozní režim protokolu Modbus, kterým je BIOTECTOR.                                                                                                    |
| DEVICE BUS ADDRESS (ADRESA<br>SBĚRNICE ZAŘÍZENÍ)               | Zobrazuje adresu Modbus přístroje.                                                                                                    |
| BUS MESSAGE COUNT (POČET<br>ZPRÁV SBĚRNICE)                    | Zobrazuje počet zpráv protokolu Modbus, které byly<br>správně přijaty a odeslány na adresu Modbus přístroje.<br><b>Poznámka:</b> Při přijetí následující zprávy po dosažení<br>počtu 65 535 se počet zpráv nastaví na 1. |
| BUS COM ERROR COUNT<br>(POČITADLO CHYB<br>KOMUNIKACE SBĚRNICE) | Zobrazuje počet přijatých poškozených nebo<br>nekompletních zpráv protokolu Modbus.<br><b>Poznámka:</b> Při přijetí následující zprávy po dosažení<br>počtu 65 535 se počet zpráv nastaví na 1.                          |
| MANUFACTURE ID (ID VÝROBCE)                                    | Zobrazuje ID výrobce přístroje (např. 1 pro Hach).                                                                                                    |
| DEVICE ID (ID ZAŘÍZENÍ)                                        | Pokud je toto pole vyplněné, udává třídu nebo rodinu<br>přístroje (výchozí hodnota 1234).                                                                                                    |
| SERIAL NUMBER (SÉRIOVÉ<br>ČÍSLO)                               | Zobrazuje sériové číslo přístroje.                                                                                                    |
| LOCATION TAG (ZNAČKA<br>UMÍSTĚNÍ)                              | Zobrazuje umístění přístroje.                                                                                                    |

| Možnost                                     | Popis                                                                                                    |
|---------------------------------------------|----------------------------------------------------------------------------------------------------|
| FIRMWARE REV (REVIZE<br>FIRMWARU)           | Zobrazí revizi firmwaru nainstalovanou v přístroji.                                                                                        |
| REGISTERS MAP REV (REVIZE<br>MAPY REGISTRŮ) | Zobrazuje verzi mapy registrů Modbus používané<br>přístrojem. Viz mapy registrů protokolu Modbus<br>v příručce pro pokročilou konfiguraci. |

Po možnostech nabídky se zobrazí prvních 17 bajtů poslední přijaté (RX) a odeslané (TX) zprávy protokolu Modbus.

### 3.11 Řešení problémů s protokolem Modbus

- 1. Ověřte správnost adresy sběrnice zařízení. Podrobnosti jsou uvedeny v části *Konfigurace nastavení Modbus* příručky pro instalaci a provoz.
- 2. Ověřte správnost adresy registru (5místný kód).
- Vyberte MAINTENANCE (ÚDRŽBA) > DIAGNOSTICS (DIAGNOSTIKA) > MODBUS STATUS (STAV MODBUS) > BUS COM ERROR COUNT (POČITADLO CHYB KOMUNIKACE SBĚRNICE). Prohlédněte si počet chyb přenosů sběrnice.

Počet chyb sběrnice by se měl zvýšit pokaždé, když analyzátor načte neplatnou zprávu Modbus nebo takovou zprávu nepřijme celou.

**Poznámka:** Platné zprávy, které nejsou adresovány danému přístroji, hodnotu čítače nezvyšují.

- 4. U možnosti Modbus RTU zkontrolujte, jestli vodič připojený do svorky D+ vykazuje kladné předpětí v porovnání s vodičem připojeným do svorky D-, když je sběrnice v nečinnosti.
- Zkontrolujte, jestli je na pozici J15 základní desky, na konci sběrnice, nasazena spojka, která sběrnici ukončuje. Základní deska se nachází uvnitř krytu chránícího elektrická zařízení, na dvířkách za nerezovým krytem.
- 6. Přístup k možnosti Modbus TCP získáte otevřením webového rozhraní. Podrobnosti jsou uvedeny v části *Konfigurace modulu Modbus TCP/IP* příručky pro instalaci a provoz. Pokud se webové rozhraní neotevře, postupujte takto:
  - a. Ověřte správnost nastavení sítě.
  - **b.** Ověřte, zda jsou konektory ethernetového kabelu zcela zasunuté do ethernetových portů.
  - c. Ověřte, zda kontrolka LED konektoru Modbus TCP/IP (RJ45) svítí zeleně.

# Kapitola 4 Skříň analytické části

Analytická skříň zobrazuje vnitřní pohled na analyzátor.Obr. 6 Analýza krytu ukazuje, jak otevřít vnitřní dveře.Obr. 7 Přibližně v září 2022 byly součásti koncentrátoru kyslíku vyměněny. Analytická příloha ukazuje vnitřní pohled s otevřenými vnitřními dveřmi po výměně.Obr. 8 Analytická příloha ukazuje vnitřní pohled s otevřenými vnitřními dveřmi před změnou.Obr. 9

#### Obr. 6 Pohled dovnitř

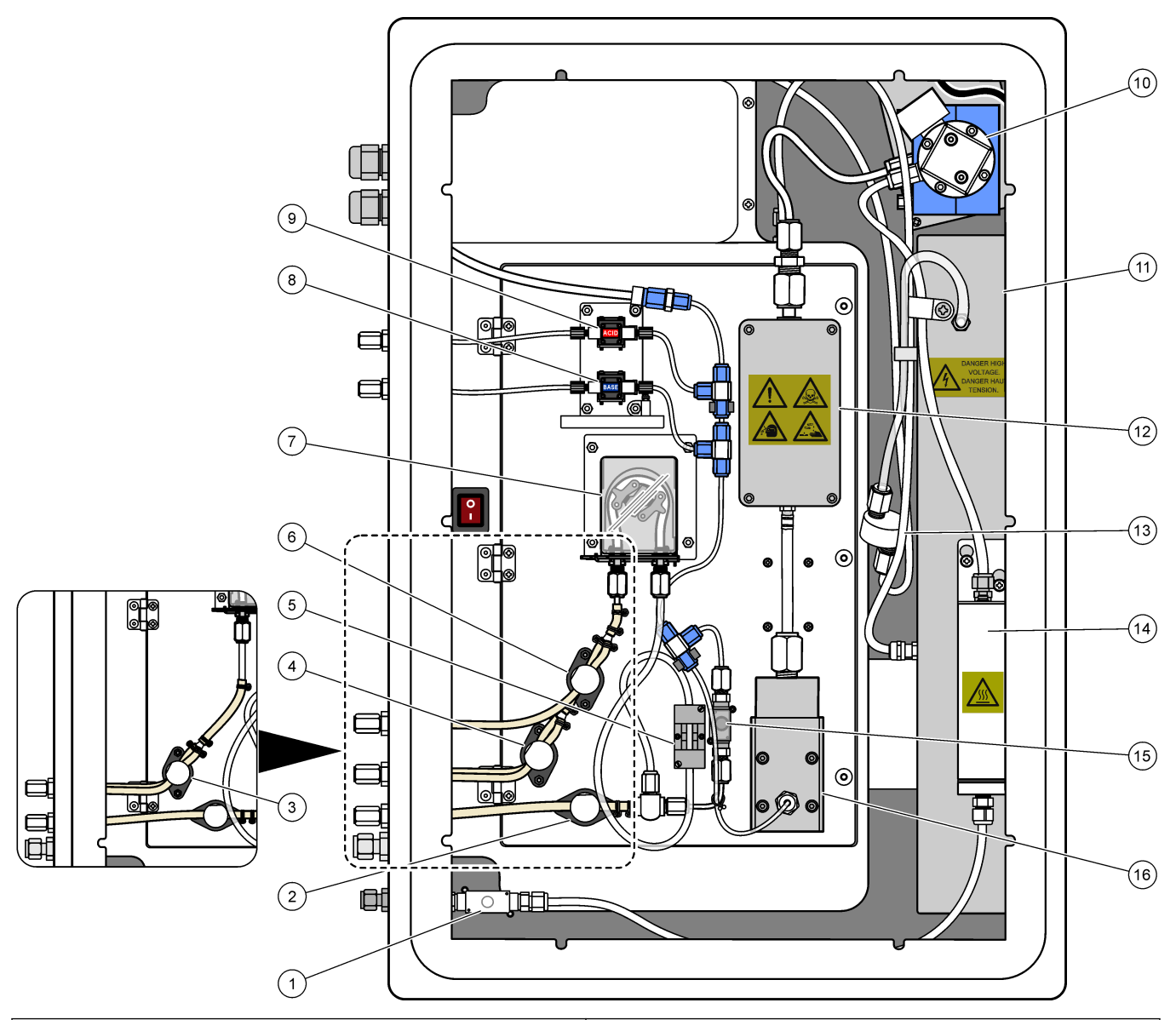

| 1 | Odvětrávací ventil, MV1                                                            | 9  | Čerpadlo kyselého činidla, P3                       |
|---|------------------------------------------------------------------------------------|----|-----------------------------------------------------|
| 2 | Sample (out ) valve, MV4 (Výstupní ventil vzorku, MV4)                             | 10 | NDIR CO <sub>2</sub> analyzer (Analyzátor NDIR CO2) |
| 3 | Sample and Manual valve, MV5 (Ventil vzorku a ruční ventil, MV5) <sup>2</sup>      | 11 | Generátor ozonu                                     |
| 4 | Sample 1 and Sample 2 valve, MV6 (Ventil vzorku<br>1 a vzorku 2, MV6) <sup>3</sup> | 12 | Chladič                                             |
| 5 | Sample sensor (Snímač vzorku)                                                      | 13 | Ozone line filter (Filtr vedení ozonu)              |
| 6 | Manual valve, MV5 <sup>3</sup> (Ruční ventil, MV5)                                 | 14 | Destruktor ozonu                                    |
| 7 | Čerpadlo pro odběr vzorků, P1                                                      | 15 | Reactor valve, MV3 (Ventil reaktoru, MV3)           |
| 8 | Čerpadlo zásaditého činidla, P4                                                    | 16 | Směšovací reaktor                                   |

 <sup>&</sup>lt;sup>2</sup> Single-stream analyzers (Jednoproudé analyzátory) (jedna externí přípojka vzorku)
 <sup>3</sup> Dual-stream analyzers (Dvouproudé analyzátory) (dvě externí přípojky vzorku)

#### Obr. 7 Otevřete vnitřní dvířka

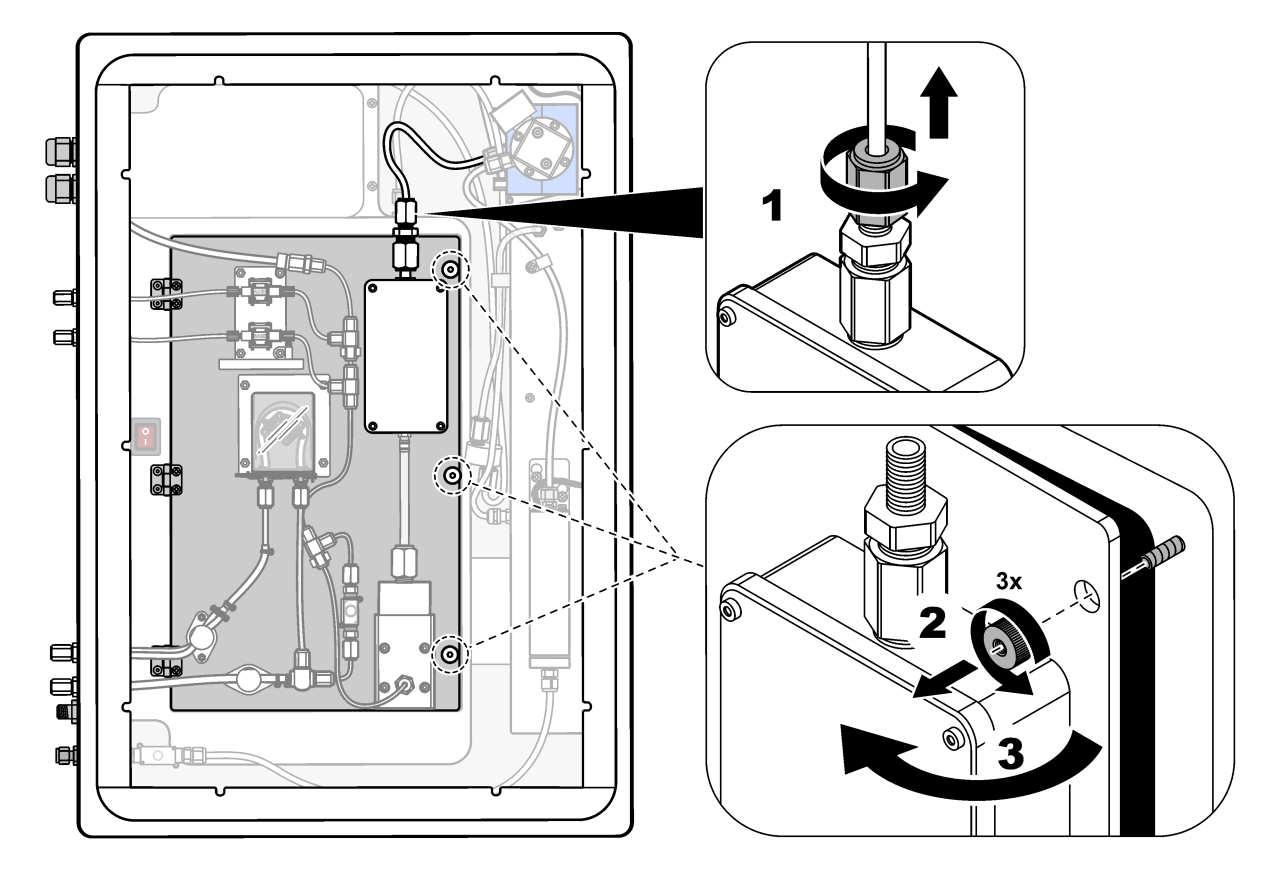

#### Obr. 8 Pohled dovnitř - vnitřní dvířka otevřená)

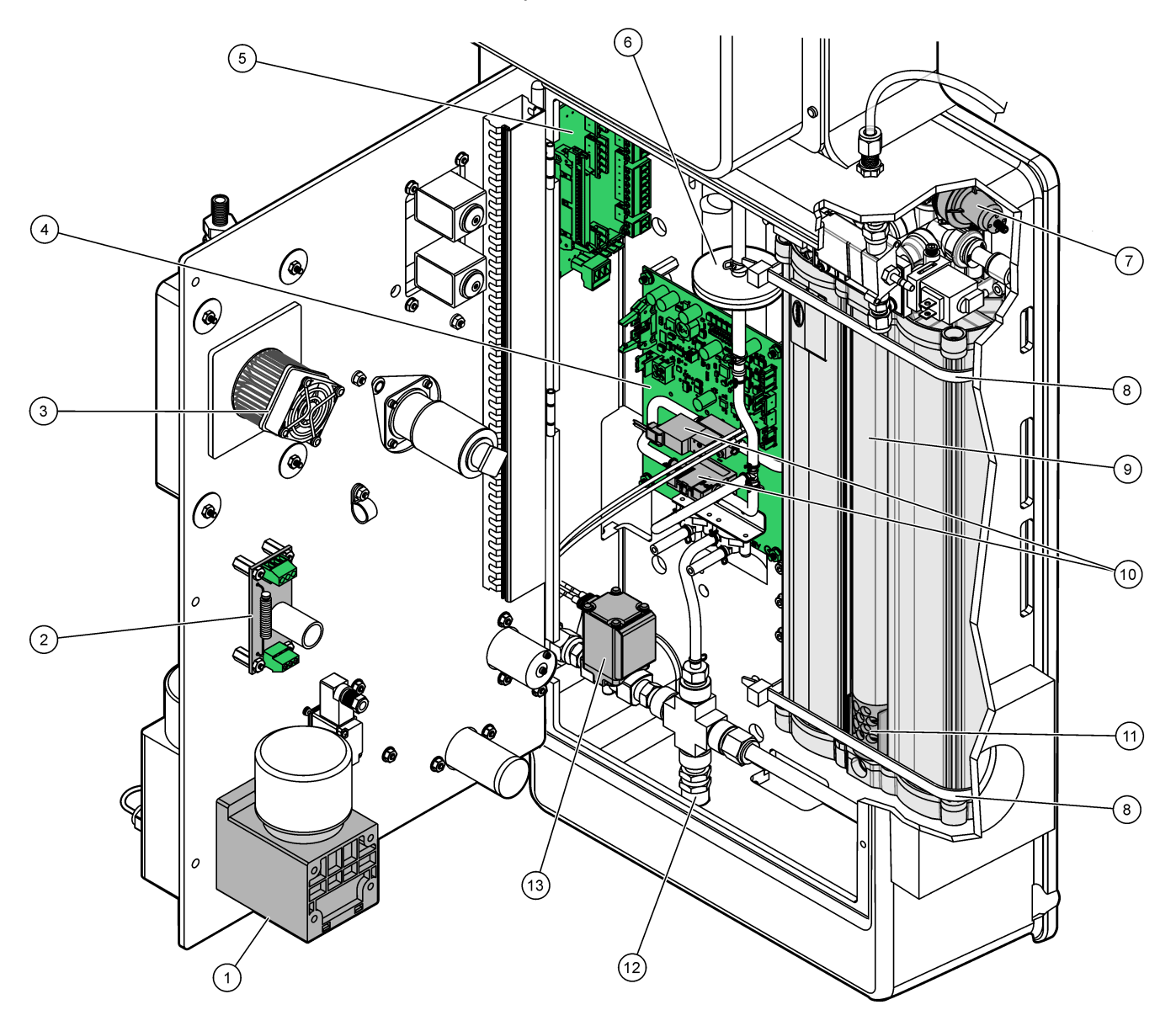

| 1 | Mixer reactor motor, P2 (Motor směšovacího reaktoru,<br>P2) | 8  | Svazek kabelů (2x)                                                   |
|---|-------------------------------------------------------------|----|----------------------------------------------------------------------|
| 2 | Filter Board (Deska filtru)                                 | 9  | Koncentrátor kyslíku                                                 |
| 3 | Cooler fan (Ventilátor chladiče)                            | 10 | Mass flow controller (MFC) (Regulátor hmotnostního<br>průtoku (MFC)) |
| 4 | Oxygen Control Board (Deska řízení kyslíku)                 | 11 | Exhaust filter (Výstupní filtr)                                      |
| 5 | Ukončovací deska                                            | 12 | Pojistný ventil                                                      |
| 6 | HEPA filter (HEPE filtr)                                    | 13 | Air isolation valve, OV1 (Vzduchový izolační ventil, OV1)            |
| 7 | Oxygen pressure regulator (Regulátor tlaku kyslíku)         |    |                                                                      |

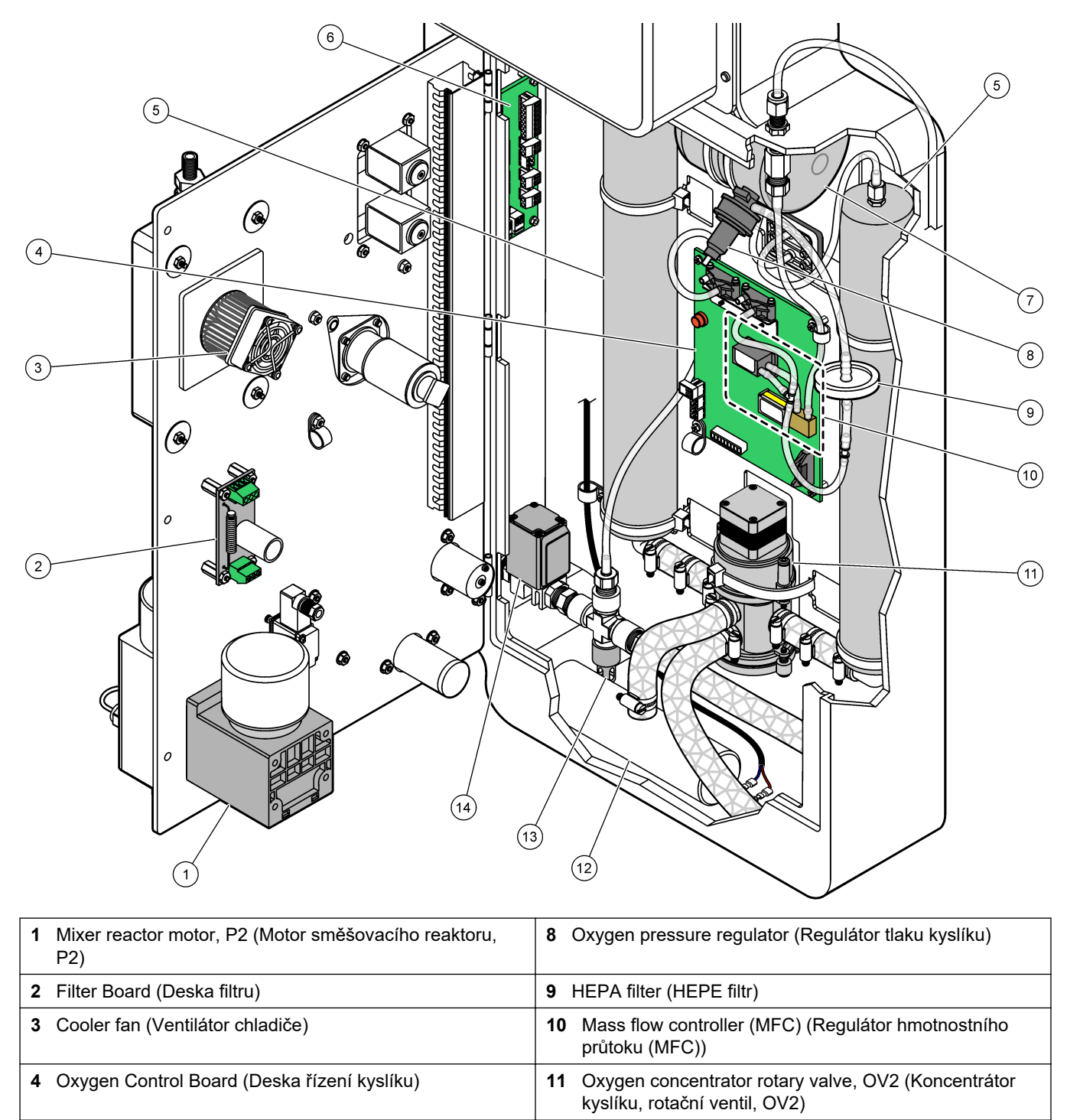

12 Exhaust filter (Výstupní filtr)

**14** Air isolation valve, OV1 (Vzduchový izolační ventil, OV1)

13 Pojistný ventil

Obr. 9 Vnitřní pohled-otevřená vnitřní dvířka (do září 2022)

5 Molecular sieve beds for oxygen concentrator (Lůžka

molekulárního síta pro koncentrátor kyslíku)

7 Oxygen tank (Kyslíkový zásobník)

6 Ukončovací deska

# Kapitola 5 Náhradní díly a příslušenství

## AVAROVÁNÍ

Nebezpečí poranění osob. Použití neschválených součástí může způsobit poranění osob, poškození nebo nesprávné fungování přístroje či vybavení. Náhradní díly v tomto oddíle jsou schváleny výrobcem.

**Poznámka:** Čísla produktů a položek se mohou v různých regionech prodeje lišit. Obraťte se na příslušného distributora, kontaktní informace naleznete na webových stránkách společnosti.

#### Spotřební materiál

| Popis                                                                                    | Množství              | Položka č. |
|------------------------------------------------------------------------------------------|-----------------------|------------|
| Kyselá reagencie, 6,0N kyselina sírová obsahující síran hořečnatý monohydrát<br>350 mg/L | 20 L (5,2 galo<br>nů) | 2038162    |
| Zásadité činidlo, 4.0N hydroxid sodný                                                    | 20 L (5,2 galo<br>nů) | 2038062    |
| Deionizovaná voda                                                                        | 4 L (1 galon)         | 27256      |
| Standard TOC, 1.0 mg/L                                                                   | 1 L                   | 8886200    |
| Standard TOC, 2.0 mg/L                                                                   | 4 L                   | 5846200    |
| Standard TOC, 5.0 mg/L                                                                   | 1 L                   | 8886300    |
| Standard TOC, 5.0 mg/L                                                                   | 4 L                   | 5847100    |
| Standard TOC, 10.0 mg/L                                                                  | 4 L                   | 5846700    |
| Standard TOC, 25.0 mg/L                                                                  | 4 L                   | 5846300    |

#### Náhradní díly koncentrátoru kyslíku

Informace o částech kyslíkového koncentrátoru naleznete v příloze Analýza. Obr. 8 na straně 44

| Popis                                                                               | Množství<br>skladem | Katalogové číslo |
|-------------------------------------------------------------------------------------|---------------------|------------------|
| Koncentrátor kyslíku, pojistný ventil                                               | 0                   | 12-NOR-025       |
| Koncentrátor kyslíku, regulátor tlaku                                               | 0                   | 10-DVB-012       |
| Koncentrátor kyslíku v plné sestavě obsahuje:<br>Filtrační lože, ventily a armatury | 0                   | 19-NID-001       |
| Sada hadiček                                                                        | 0                   | 19-KIT-135       |
| Sestava přívodu vzduchu                                                             | 0                   | 19-KIT-135       |
| Tlakový ventil, 35 psi                                                              | 0                   | 12-NOR-025       |
| Svazek kabelů, 600 x 7,6, PA6.6                                                     | 0                   | 12-FAR-561       |
| Kolínková rychlospojka, <sup>3</sup> / <sub>8</sub> -palcová                        | 0                   | 12-SMC-014       |

#### Náhradní díly koncentrátoru kyslíku (do září 2022)

Informace o částech kyslíkového koncentrátoru naleznete v příloze Analýza.Obr. 9 na straně 45

| Popis                                                | Množství<br>skladem | Katalogové číslo |
|------------------------------------------------------|---------------------|------------------|
| Koncentrátor kyslíku, molekulární filtrační lože (2) | 1                   | 12-DVB-013       |
| Koncentrátor kyslíku, pojistný ventil                | 0                   | 10-DVB-024       |
| Koncentrátor kyslíku, regulátor tlaku                | 0                   | 10-DVB-012       |
| Koncentrátor kyslíku, rotační ventil                 | 1                   | 20-B5C-011       |

#### Náhradní díly

| Popis <sup>4</sup>                                                           | Množství<br>skladem | Katalogové číslo |
|------------------------------------------------------------------------------|---------------------|------------------|
| Sada pro údržbu každých 6 měsíců, analyzátor TOC B3500c/s, B3500dw a B3500ul | 2                   | 19-KIT-123       |
| Vzduchový izolační ventil, N/C                                               | 0                   | 19-B5C-012       |
| Analyzátor CO <sub>2</sub> , Hastelloy, 0 - 10000 ppm                        | 0                   | 20-CO2-008       |
| Sada chladiče s Peltierovým článkem a ventilátorem                           | 1                   | 19-B5C-026       |
| Ponorná trubička (krytka), kyselá reagencie, s filtrem reagencie             | 0                   | 19-BS5-001       |
| Ponorná trubička (krytka), zásaditá reagencie, s filtrem reagencie           |                     | 19-BS5-002       |
| Ventilátor                                                                   | 0                   | 19-B5C-022       |
| Prvky balení filtru pro přívod vzduchu                                       | 1 <sup>5</sup>      | 12-SMC-001       |
| Balení přístrojových vzduchových filtrů                                      | 0                   | 10-SMC-001       |
| Motor směšovacího reaktoru, 24 V DC                                          | 1                   | 19-B5C-024       |
| Směšovací reaktor, 316 nerezavějící ocel                                     | 0                   | 19-B5C-009       |

<sup>4</sup> Spotřební díly/materiál: EMPP hadičky, spojky Y ttubky, filtry pro ventilátor a větrání, hadičky FPM/FKM v generágoru ozónu, katalyzátor v detruktoru ozónu, CO<sub>2</sub> filtr pro nádobu na zásadité reagencie, ventil reaktoru, odsávací ventil, membrána ve směšovacím reaktoru a 50µm filtry používané v nádobách na kyselé a zásadité reagencie.

<sup>5</sup> Normálně se vyměňuje v intervalu 24 měsíců.

#### Náhradní díly (pokračování)

| Popis <sup>4</sup>                                                                                                    | Množství<br>skladem                               | Katalogové číslo |
|----------------------------------------------------------------------------------------------------|---------------------------------------------------|------------------|
| Směšovací reaktor, 316 nerezavějící ocel, s motorem 24 V DC                                                           | 0                                                 | 19-B5C-023       |
| Základní deska s jádrem ARM, zahrnuje:<br>Procesor, LCD a plochý kabel                                                | 0                                                 | 19-PCB-055       |
| Řídicí deska pro kyslík (O <sub>2</sub> ), B5C, kompletní                                                             | 0                                                 | 19-PCB-060       |
| Deska pro ozon se svorkovými zástrčkami                                                                               | 0                                                 | 19-PCB-034       |
| Destruktor ozonu                                                                                                    | 0                                                 | 19-B5C-007       |
| Ohřívač destruktoru ozonu                                                                                             | 0                                                 | 10-HAW-001       |
| Modul generátoru ozonu, kompletní                                                                                     | 0                                                 | 20-B5C-025       |
| Modul generátoru ozonu B3500                                                                                          | 0                                                 | 20-OZN-004       |
| Podsestava ozonové trubice (s PCBA)                                                                                   | 0                                                 | 20-OZN-002       |
| Podsestava ozonové trubice (bez PCBA)                                                                                 | 0                                                 | 20-OZN-006       |
| Ozónová deska PCBA                                                                                                    | 0                                                 | ZBA81204326      |
| Modul PSU, zahrnuje:<br>Deska napájení a vstupů/výstupů                                                               | 0                                                 | 20-B5C-014       |
| Membrána z PTFE pro směšovací reaktor                                                                                 | 1                                                 | 10-KNF-038       |
| Kontaktní kroužek PTFE a sada pojistného kroužku PEEK, 1 x 3/16".                                                     | 5                                                 | 10-EMT-136       |
| Kontaktní kroužek PTFE a sada pojistného kroužku PEEK, 1 x 1/4".                                                      | 5                                                 | 10-EMT-114       |
| Kontaktní kroužek PTFE a sada pojistného kroužku PEEK, 1 x 1/8".                                                      | 5                                                 | 10-EMT-118       |
| Čerpadlo, kyselina, FMM20                                                                                             | 1                                                 | 20-B5C-019       |
| Čerpadlo, zásada, FMM20                                                                                               | 1                                                 | 20-B5C-020       |
| Čerpadlo, vzorek, WMM60, B5C                                                                                          | 1Náhradnídíly<br>a příslušenstv<br>í <sup>5</sup> | 19-MAX-008       |
| Filtr reagencie pro ponornou trubičku                                                                                 | 0                                                 | 19-B5C-021       |
| Šroubení tvaru T, PFA                                                                                                 | 1                                                 | 10-IVF-118       |
| Ukončovací deska                                                                                                    | 0                                                 | 20-PCB-038       |
| Hadičky, PFA, 1/4" vnější průměr x 4 mm vnitřní průměr, délka 1 m                                                     | délka 5 m                                         | 10-SCA-003       |
| Hadičky, PFA, 1/8" vnější průměr x 1/16 palce vnitřní průměr, délka 1 m                                               | délka 2 m                                         | 10-SCA-001       |
| Hadičky, PFA, 3/16" vnější průměr x 1/8" vnitřní průměr, délka 1 m                                                    | délka 1 m                                         | 10-SCA-002       |
| Hadičky, PFA, 1/4" × vnitřní průměr 1/8 Vnitřní průměr (6,35 mm vnější průměr<br>x 3,18 mm vnitřní průměr), délka 1 m | délka 5 m                                         | 10-SCA-006       |
| Hadička, EMPP 562, 6,4 mm vnější průměr x 3,2 mm vnitřní průměr, délka 1 m                                            | délka 2 m                                         | 10-REH-002       |
| Ventil, N/O, typ 6606 Burkert (odsávací ventil, MV1)                                                                  | 1                                                 | 19-B5C-014       |
| Ventil, N/C, typ 6606 Burkert (ventil reaktoru, MV3)                                                                  | 1                                                 | 19-B5C-015       |
| Ventil, škrticí, N/O                                                                                                  | 1                                                 | 19-B5C-016       |
| Ventil, škrticí, C/O                                                                                                  | 1                                                 | 19-B5C-017       |

<sup>4</sup> Spotřební díly/materiál: EMPP hadičky, spojky Y ttubky, filtry pro ventilátor a větrání, hadičky FPM/FKM v generágoru ozónu, katalyzátor v detruktoru ozónu, CO<sub>2</sub> filtr pro nádobu na zásadité reagencie, ventil reaktoru, odsávací ventil, membrána ve směšovacím reaktoru a 50µm filtry používané v nádobách na kyselé a zásadité reagencie.

#### HACH COMPANY World Headquarters

P.O. Box 389, Loveland, CO 80539-0389 U.S.A. Tel. (970) 669-3050 (800) 227-4224 (U.S.A. only) Fax (970) 669-2932 orders@hach.com www.hach.com

#### HACH LANGE GMBH

Willstätterstraße 11 D-40549 Düsseldorf, Germany Tel. +49 (0) 2 11 52 88-320 Fax +49 (0) 2 11 52 88-210 info-de@hach.com www.de.hach.com

#### HACH LANGE Sàrl 6, route de Compois 1222 Vésenaz SWITZERLAND

Tel. +41 22 594 6400

Fax +41 22 594 6499

© Hach Company/Hach Lange GmbH, 2022, 2024. Všechna práva vyhrazena. Vytištěno v Irsko.